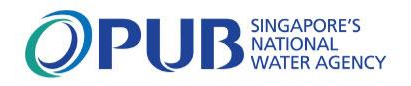

# PUB Business & Professional (B&P) Portal

A user guide to login and access the features and services in the portal.

Version 4 - June 2024

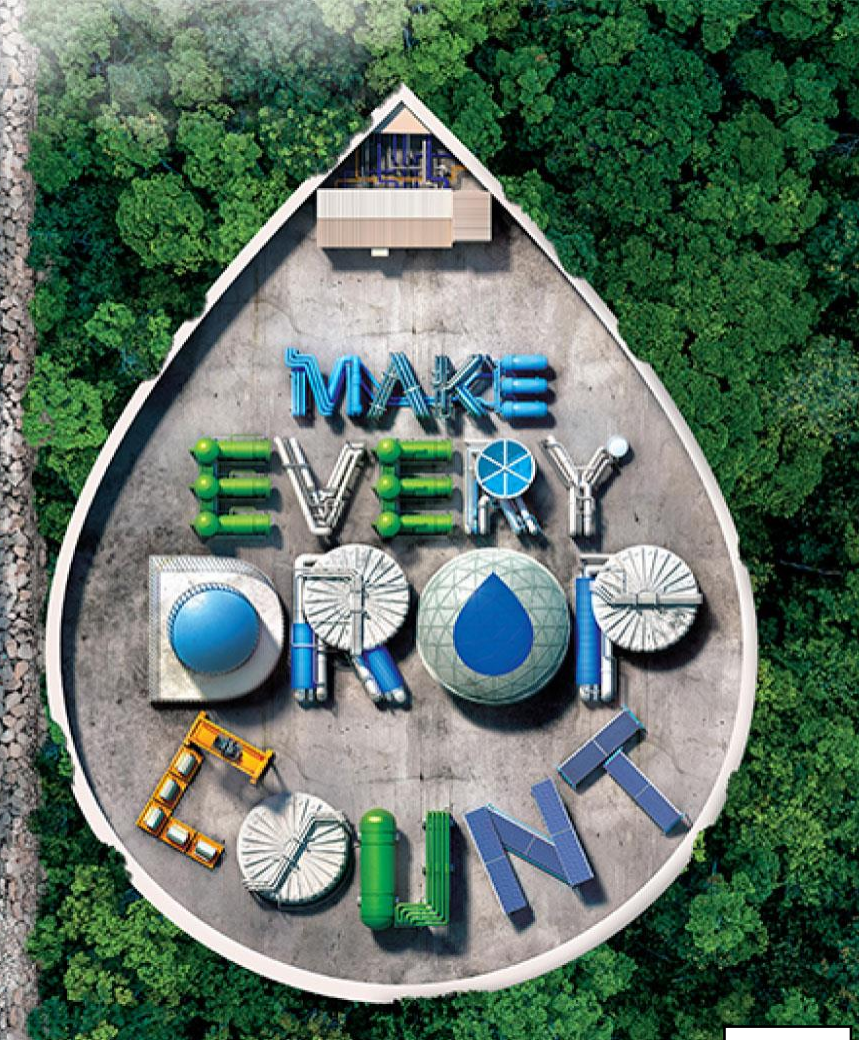

## **Past Versions**

| Version | Date     | Amendments                                          |
|---------|----------|-----------------------------------------------------|
| 1       | Aug 2023 | Release with B&P Portal Release 1                   |
| 2       | Mar 2024 | Release with B&P Portal Release 2                   |
| 3       | Apr 2024 | Changes to "Access to Past Submissions              |
| 4       | Jun 2024 | Release with B&P Portal Release 3 - POWS Submission |

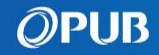

# Outline

- What is the PUB B&P Portal?
- Forms under PUB B&P Portal
- Pre-requisites
- Log in as Individual User
- Log in as Business User
- What are the forms available for each role?
- What is on your Personalised Dashboard
- Licensed Plumber's Details at a Glance
- <u>Access All Submissions</u>
- <u>Create Submission for Single Stage Submission</u>
- <u>Create Submission for 2-Stage Forms -</u> <u>Notification before Works Commencement</u>
- <u>Create Submission for 2-Stage Forms CSC</u> <u>after Works Completion</u>
- <u>Create Submission for Multistage Submission</u>

- Resubmit an Application
- Delete a Draft Submission
- <u>Access to Past Submissions</u>
- Submission Status Check
- POWS Projects Dashboard at a Glance
- POWS User Verification
- POWS Submission Create A Project
- POWS Submission Create New Submission
- POWS Submission Make a correspondence
- <u>Troubleshooting Files</u>
- <u>Troubleshooting Information</u>
- <u>Troubleshooting Returned Submission</u>
- <u>Contact Us</u>

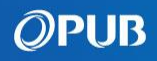

## What is the PUB B&P Portal?

## A secured and personalised portal for Licensed Plumbers, Qualified Persons & Industry Professionals to transact and make submissions online to PUB

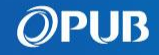

# Forms under PUB B&P Portal

### Release 1 on 25 Sep 2023

#### Replace PUB LP Portal and focus on most LP submission types

 QP Portal and POWS Portal for QPs, Contractors and other Professionals to make submissions will remain accessible.

#### Submission Types

#### Water

- Notification/CSC of Annual Water Tank Certification
- Notification/CSC of Water Service Installation (WSI) Works
- CSC of WSI Works (Urgent Repairs/Minor Works)

#### Used Water

- Notification/CSC for Works/Connection of Temporary Sanitary and Toilet Facilities to Sewerage System (Form E & Form H)
- Notification/CSC of Sanitary Works at Existing Premises/Buildings (Form F & Form H)
- Notification/CSC of Works/Connection of Temporary Sanitary Facility to Sewerage System at Trade Fair (Form I & Form H)
- CSC for Sealing Off Temporary Sewer Connection to Sewerage System and Demolition of Temporary Holding Tanks (Form H)

### Release 2 on 25 Mar 2024

#### • QP Portal will be shut down.

 Expand B&P Portal to include remaining LP submission types, and submissions made by QPs, Contractors and other Professionals

#### Submission Types

#### Drainage

- Application for Works Requiring Earth Control Measures (ECM)
- Declaration for Storm Water Drainage System
- Application for Temporary Works Affecting Drain / within Drainage Reserve

#### Used Water

- Application for Proposed New Factory-Converted Dormitory or Renewal/Intensification of Existing Factory-Converted Dormitory (Form J)
- Application to Work in Public Sewerage System (Form B)
- Notification to Carry out Sewer Connection Works (Form B1 Part 1)
- Notification Prior to Completion of Sewer Connection (Form B1 Part 2)

### Release 3 on 1 July 2024

#### · POWS Portal will be shut down.

• B&P Portal allows POWS submissions to be made by QPs, Contractors, and other Professionals.

#### Submission Types

#### Protection of Water and Sewer Pipes (POWS)

 Submission for Specified Activities within the Corridor of Sewer, Water and Raw Water Pipes

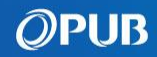

## **Pre-requisites**

## Please check that you have fulfilled the following requirements:

- You are a Singapore Citizen, Permanent Resident or Foreign Identification Number (FIN) holder.
- You have a Singpass Account, and have installed Singpass application on your mobile device and activated 2FA. (refer to <u>Singpass Registration Guide</u>)
- You have installed the latest version of any one of these browsers on your laptop or PC: Edge, Chrome, Safari, or Mozilla Firefox.
- i Business users representing an organisation, should log in using Corppass ID. You have to contact your organisation's Corppass Admin to onboard a new Singpass Holder to the organisation.

(refer to the Guide for Corppass Admin.)

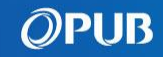

# Log in as Individual User

1 Access B&P Portal either via: <u>https://www.eservices.pub.gov.sg/bpp</u>

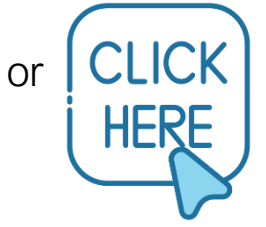

3 Scan QR code using Singpass app or Tap on 1 to open it on mobile device or Use Password login.

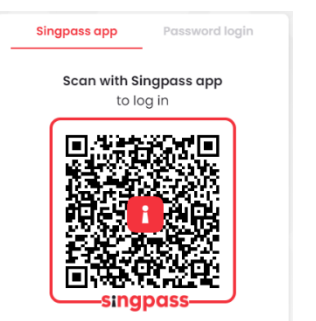

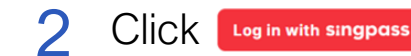

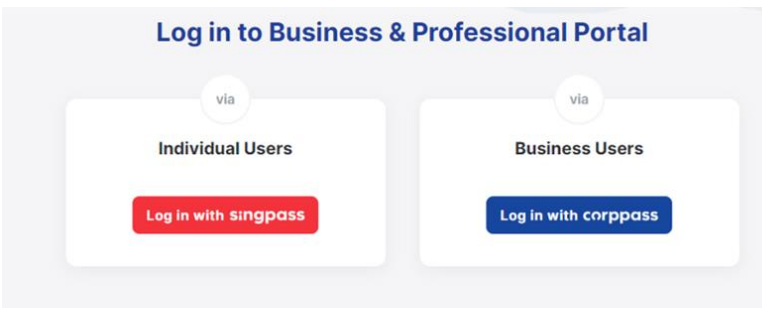

4 Select your role.

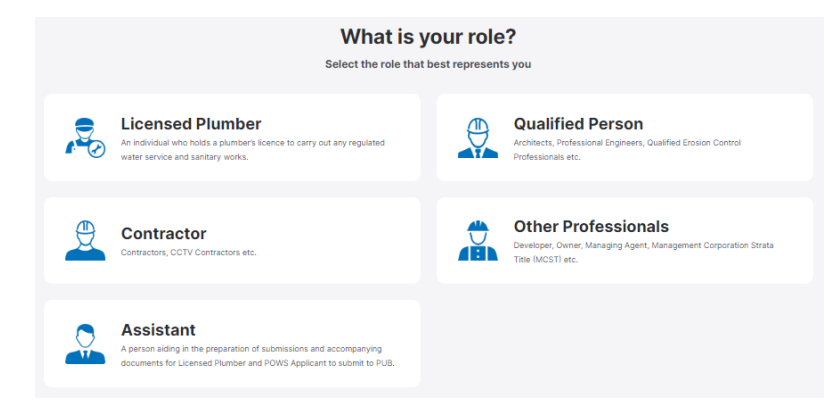

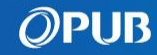

# Log in as Business User

1 Access B&P Portal either via: <u>https://www.eservices.pub.gov.sg/bpp</u>

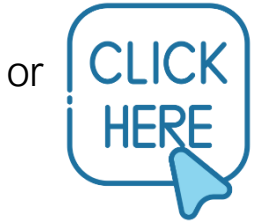

3 Scan QR code using Singpass app or Tap on 1 to open it on mobile device or Use Password login.

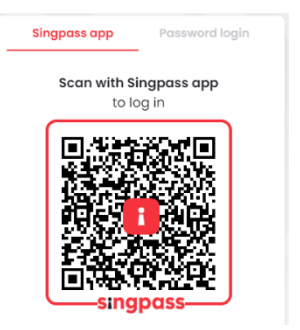

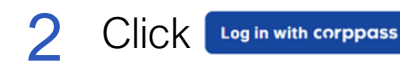

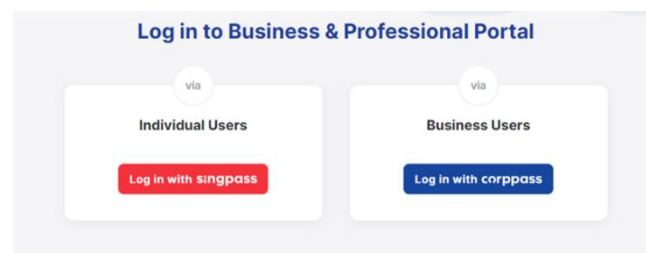

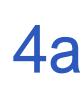

Choose an organisation if you are employed with multiple organisations.

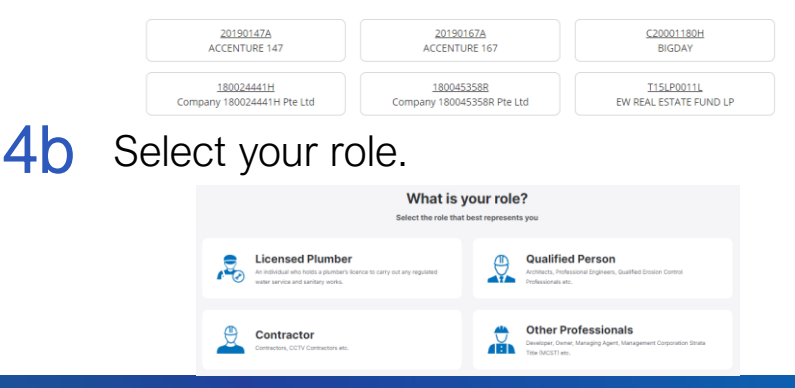

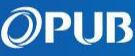

## What forms are available for each role?

### **Licensed Plumber**

An individual who holds a plumber's licence to carry out any regulated water service and sanitary works.

#### <u>Water</u>

- Notification and CSC of Annual Water Tank Certification
- Notification and CSC of Water Service Installation (WSI) Works
- CSC of WSI Works (Urgent Repairs/Minor Works)

#### Used Water

- Notification and CSC for Works/Connection of Temporary Sanitary and Toilet Facilities to Sewerage System (Form E & Form H)
- Notification and CSC of Sanitary Works at Existing Premises/Buildings (Form F & Form H)
- Notification and CSC of Works/Connection of Temporary Sanitary Facility to Sewerage System at Trade Fair (Form I & Form H)
- CSC for Sealing Off Temporary Sewer Connection to Sewerage System and Demolition of Temporary Holding Tanks (Form H)
- Application for Proposed New Factory-Converted Dormitory or Renewal/Intensification of Existing Factory-Converted Dormitory (Form J)
- Application to Work in Public Sewerage System (Form B)
- Notification to Carry out Sewer Connection Works (Form B1 Part 1)
- Notification Prior to Completion of Sewer Connection (Form B1 Part 2)

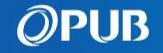

## What forms are available for each role?

### **Qualified Person**

Architects, Professional Engineers, Qualified Erosion Control Professionals etc.

#### **Drainage**

- Application for Works Requiring Earth Control Measures (ECM)
- Declaration for Storm Water Drainage System
- Application for Temporary Works Affecting Drain / within Drainage Reserve

### Used Water

- Application for Proposed New Factory-Converted Dormitory or Renewal/Intensification of Existing Factory-Converted Dormitory (Form J)
- Application to Work in Public Sewerage System (Form B)
- Notification to Carry out Sewer Connection Works (Form B1 Part 1)
- Notification Prior to Completion of Sewer Connection (Form B1 Part 2)

### Protection of Water and Sewer Pipes (POWS)

• Submission for Specified Activities within the Corridor of Sewer, Water and Raw Water Pipes

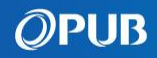

## What forms are available to each role?

### 

Contractors, CCTV Contractors etc.

### **Used Water**

- Application for Proposed New Factory-Converted Dormitory or Renewal/Intensification of Existing Factory-Converted Dormitory (Form J)
- Application to Work in Public Sewerage System (Form B)
- Notification to Carry out Sewer Connection Works
   (Form B1 Part 1)
- Notification Prior to Completion of Sewer Connection (Form B1 Part 2)

### Protection of Water and Sewer Pipes (POWS)

 Submission for Specified Activities within the Corridor of Sewer, Water and Raw Water Pipes

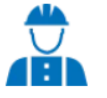

### **Other Professionals**

Developer, Owner, Managing Agent, Management Corporation Strata Title (MCST) etc.

#### <u>Drainage</u>

- Declaration for Storm Water Drainage System <u>Protection of Water and Sewer Pipes (POWS)</u>
- Submission for Specified Activities within the Corridor of Sewer, Water and Raw Water Pipes

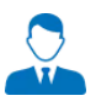

### Assistant

A person aiding in the preparation of submissions and accompanying documents for Licensed Plumber to submit to PUB.

### All LP Related E-Forms

Protection of Water and Sewer Pipes (POWS)

 Submission for Specified Activities within the Corridor of Sewer, Water and Raw Water Pipes

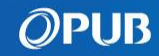

## What is on your Personalised Dashboard

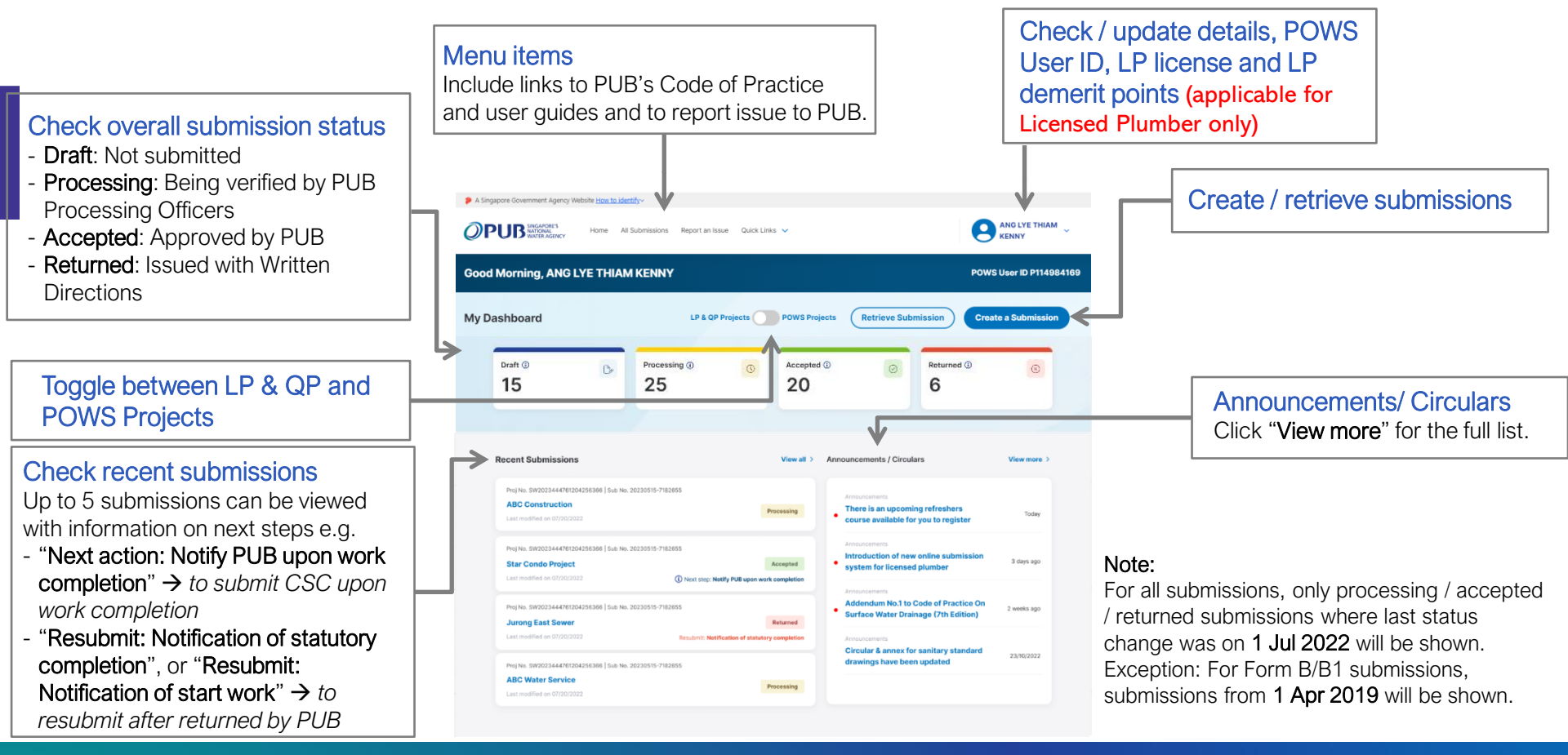

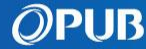

## Licensed Plumber's Details at a Glance

### (applicable for Licensed Plumber only)

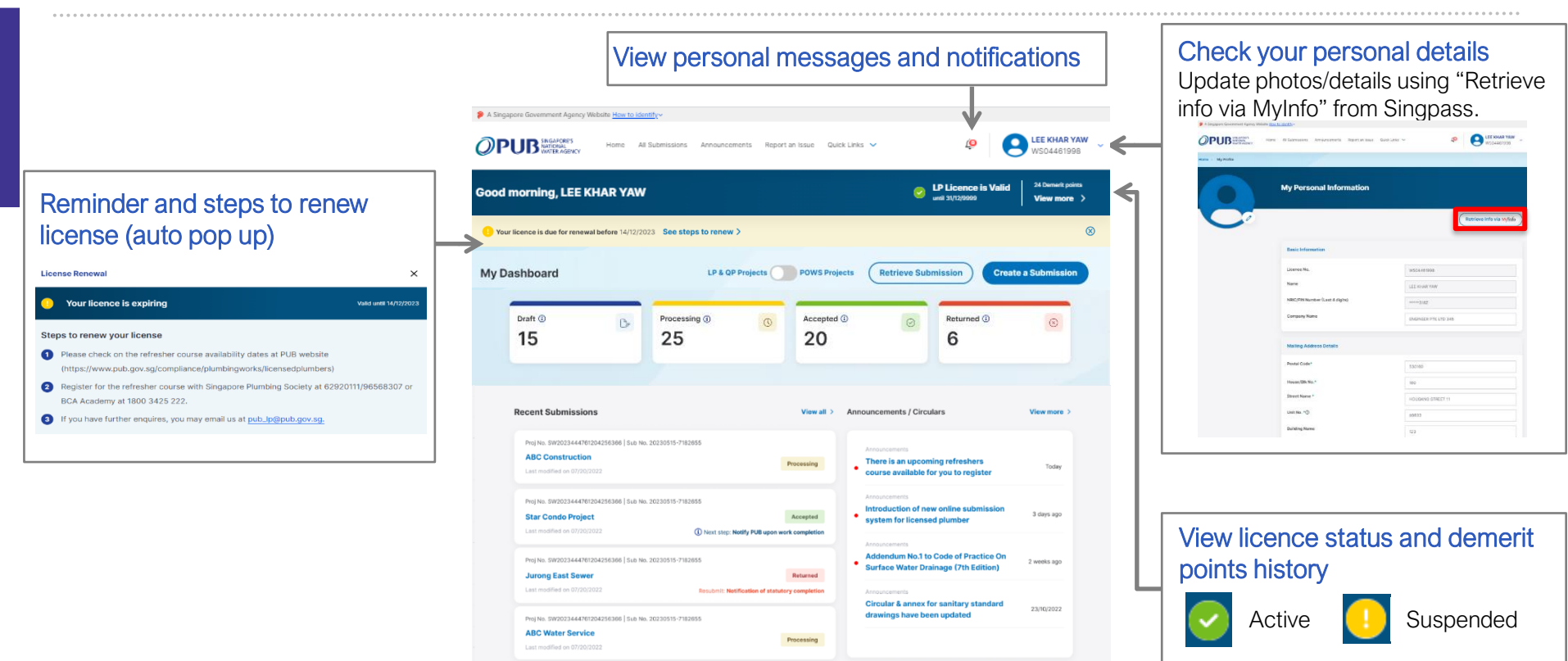

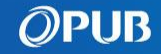

## Access All Submissions

Click "All Submissions" on the Menu Items.

A Singapore Government Agency Website How to identify

**OPUB** SINGAPORE'S NATIONAL WATER AGENCY

Home All Submissions Announcements Report an Issue

Or Click "View All" under Recent Submissions.

| Recent Submissions | View all ≻ |
|--------------------|------------|
| Project Ref No.:   |            |

### 2 Sort and search by status / values.

| Search<br>Project Ref No., Title, or key word           | ٩                 | Submi        | ssion Type<br>ypes – | Status<br>All Status | Last Modified     dd/mm/yyyy | •              |
|---------------------------------------------------------|-------------------|--------------|----------------------|----------------------|------------------------------|----------------|
| Project Name & Reference No. 🖨                          | Submission Type 🖨 | Stage 🖨      | Status 🖨             | Last Modified 🖨      | Created By 🖨                 |                |
| Project Sanitary Works at Trade Fair<br>WRNEFORM-000866 | Sanitary Works    | Completion   | Processing           | 18/09/2023           | SAKTHI RAJENDRAN             | ß              |
| Project Grease Trap<br>WRNEFORM-000316                  | Sanitary Works    | Completion   | Processing           | 18/09/2023           | SAKTHI RAJENDRAN             | ß              |
| Sealing of AMK Street 1<br>WRNEFORM-000317              | Sanitary Works    | Completion   | Draft                | 18/09/2023           | SAKTHI RAJENDRAN             | C <sup>2</sup> |
| Demolition Sanitary Work                                | Sanitary Works    | Notification | Draft                | 18/09/2023           | SAKTHI RAJENDRAN             | o              |
| Construction Site Sanitary<br>WRNEFORM-001975           | Sanitary Works    | Notification | Processing           | 18/09/2023           | SAKTHI RAJENDRAN             | 2              |
| Items per page: 5 👻                                     |                   |              |                      |                      | < 1 of 1275                  | 5>             |

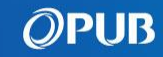

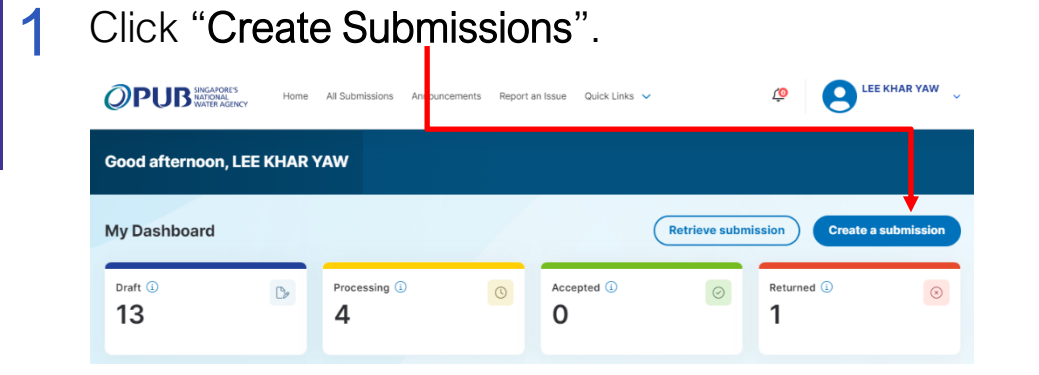

### **OF** Click "Create Submissions" in All Submission page.

|                    | Home All S | Submissions | Announcements | Report an Issue | Quick Links 🗸 | Ģ |             | IAR YAW   |
|--------------------|------------|-------------|---------------|-----------------|---------------|---|-------------|-----------|
| Home > Submissions |            |             |               |                 |               |   |             |           |
| All Submission     |            |             |               |                 |               |   | Create a Su | ıbmission |

Applicant to select desired "Submission Type".

| Create Submission                                                                                                    |                                                                       | ×                                       |
|----------------------------------------------------------------------------------------------------|-----------------------------------------------------------------------|-----------------------------------------|
| Submission Type                                                                                                    | Form Selection<br>Select the form below                               | Total Form(s): 0                        |
| Please Select 🔹                                                                                                    |                                                                       |                                         |
| Please Select<br>Works in Public Sewerage Sys<br>Drainage Works and ECM<br>Annual Declaration for Storm 1<br>Factory-Converted Dormitory<br>Protection of Water and Sewe | tem<br>Water Drainage System<br>Application<br>r Pipes<br>Select from | Submission Type' to show form selection |
| Cancel                                                                                                    |                                                                       | Create Submission                       |

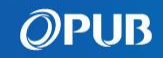

Select Form and click "Create Submission". 4 Form Selection Total Form(s): 2 Select the form below Earth Control Measures (ECM) 0 Submit Application for Works Requiring Earth Control Measures (ECM) **Temporary Works Affecting Drain / Within Drainage Reserve** Submit Application for Temporary Works Affecting Drain / Within Drainage Reserve

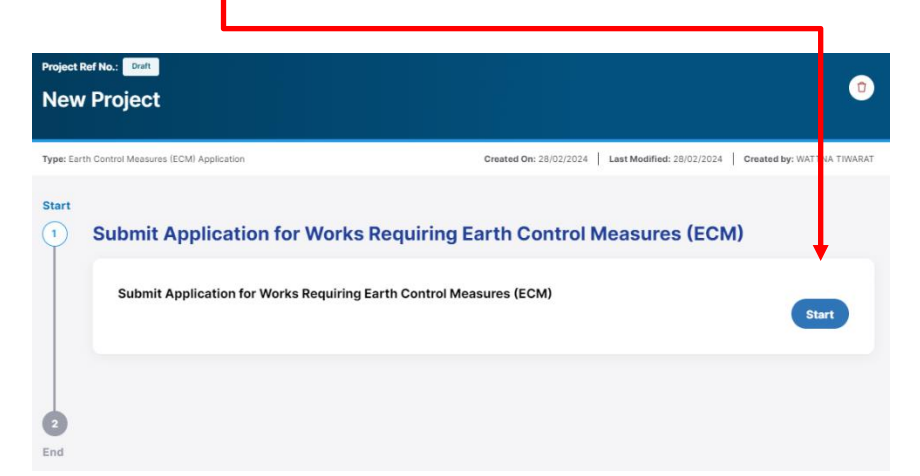

Click "Start".

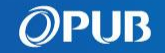

Create Submission

5 Read the instructions and prepare the information required. Click "Continue" to start.

#### Earth Control Measures (ECM) Application

#### Instructions

This e-service facilitates application for works requiring earth control measures (ECM).

Effective erosion and sediment control measures shall be provided by the developers/owners and the QPs shall advise his developers/owners to provide such effective measures and facilities with inputs from Qualified Erosion Control Professionals (QECP) (including site management systems, perimeter cut-off drain, silt traps, storage ponds, treatment plants, etc.) to ensure clean discharge that complex with statutory requirements. The proposed erosion and sediment control measures shall be submitted to PUB for approval before completion of works. All affected watercourses shall be desilted and cleared until completion of work.

You will be prompted by a system message if your application has been successfully received. Please take note of the "Submission Number" generated by the system and quote this number for all future correspondences related to this application.

A reply for this submission will be sent to the applicant via the email address provided in the form within 14 working days.

#### **Requirements**

- All relevant documents and details to be submitted with the application includes the following:
- 1. Site location plan
- 2. Project background and description of construction activities
- 3. ECM design calculation
- 4. ECM submission checklist
- 5. Soil report

Continue

×

# 6 Input necessary details into all compulsory fields(\*). Click "Next" to proceed.

| 1<br>te New Project | 2<br>Project Location &<br>Site Information | 3<br>QECP & QP<br>Particulars | Contractor &<br>Developer/Owner | 5<br>Upload Attachments | 6<br>ECM Submission<br>Checklist | 7<br>Review | B<br>Declaration         |           |
|---------------------|---------------------------------------------|-------------------------------|---------------------------------|-------------------------|----------------------------------|-------------|--------------------------|-----------|
| All fiel            | ds marked with an astoris                   | k (*) are required.           | Particulars                     |                         |                                  |             |                          |           |
|                     | Project Details                             |                               |                                 |                         |                                  |             |                          |           |
|                     | Submission Type                             | •                             |                                 |                         |                                  |             |                          |           |
|                     | O New Submis                                | sion                          |                                 |                         |                                  |             |                          |           |
|                     | Revised to A<br>Submission                  | pproved ECM P                 | lan                             |                         |                                  |             | <u>Note</u><br>Only inpu | t BCA     |
|                     | BCA Project Refe                            | rence Number                  |                                 |                         |                                  | -           | Reference                | e Number  |
|                     |                                             |                               |                                 |                         |                                  | - 1         | if your pro              | oject has |
|                     | Project Title *                             |                               |                                 |                         |                                  |             | this inform              | nation.   |
|                     | Your project title                          | B                             |                                 |                         |                                  |             |                          |           |
|                     | 500 /500                                    |                               |                                 |                         |                                  | 8           |                          |           |
|                     | Subtitle *                                  |                               |                                 |                         |                                  |             |                          |           |
|                     | Subtitle                                    |                               |                                 |                         |                                  |             |                          |           |
|                     | Type of Work *                              |                               |                                 |                         |                                  |             |                          |           |
|                     | Please Select                               |                               | •                               |                         |                                  |             |                          |           |
|                     | Job Scope *                                 |                               |                                 |                         |                                  |             |                          |           |
|                     | e.g. Piling, exter                          | mal work, etc                 |                                 |                         |                                  |             |                          |           |

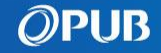

7 Attach file(s) by clicking "Browse files" or drop the file into the relevant boxes. Click "Next" to upload.

### Note:

- Users can only upload up to 20MB of file(s) for each submission.
- You can remove or download file when file name is lighted up.
- To remove a file, click on the respective "Delete" button.
- All file(s) will be scanned for malware. You will receive a notification if there are malicious file(s). Please check and re-upload new file(s).

| The following file(s) fail to pass through the malware scanning. Please check and re-upload new file( | (s). |
|----------------------------------------------------------------------------------------------------|------|
| malicious.pdf                                                                                         |      |

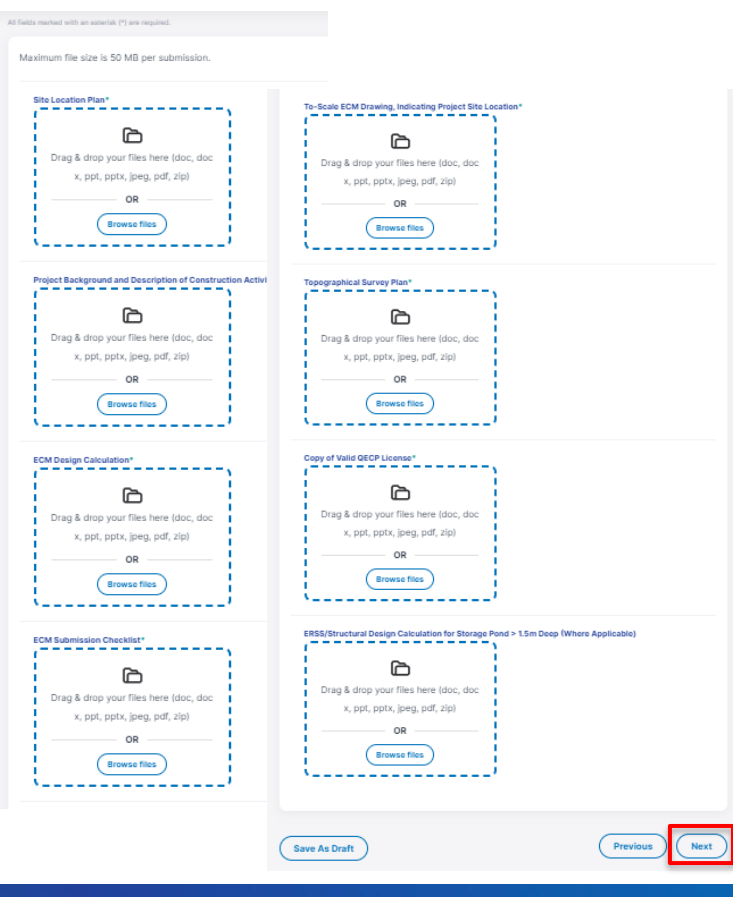

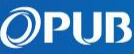

- 8 Review the completed form and click "Next" when ready.
  - Click on the respective to make edits

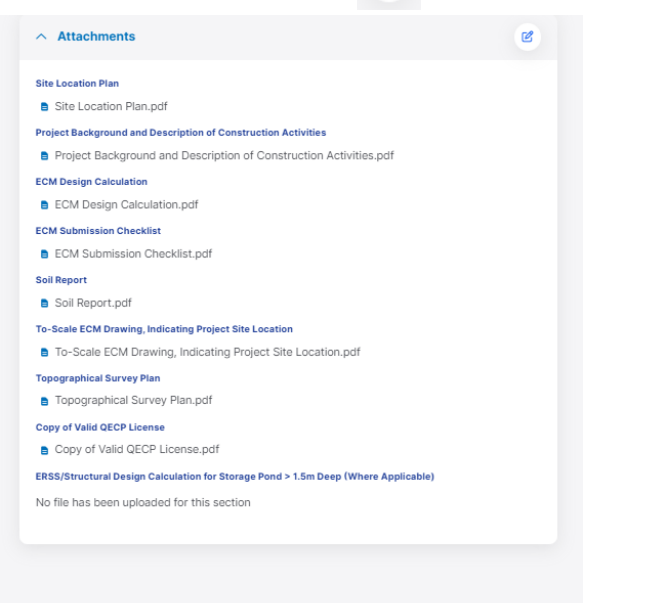

9 Input the last 4 characters of QECP's NRIC and tick the checkbox to make declaration. Click "Submit" to complete the application.

#### Declaration

I have checked that all items in the ECM submission checklist have been provided in my ECM plan and the contractor has fully read and understood the ECM plan and will implement according to design. I confirm that all the particulars given in this form are correct.

| QECP Name *                                                                                                    | QECP NRIC (Last 4 Characters) *                                                                                             |
|----------------------------------------------------------------------------------------------------|----------------------------------------------------------------------------------------------------|
| QECP name                                                                                                    | QECP NRIC (Last 4 Characters)                                                                                               |
| I declare that the submitted plans and the work<br>Sewerage and Drainage Act 1999, the Sewerage<br>Regulations and the current Code of Practice of | ks shown therein comply with the provisions of the<br>ge and Drainage (Surface Water Drainage)<br>n Surface Water Drainage. |
| Submission will take approximately 1 minute.                                                                                                    |                                                                                                    |
|                                                                                                    |                                                                                                    |

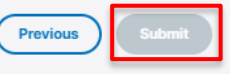

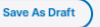

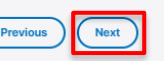

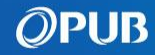

1 Click "Create Submissions".

|                       | Home  | All Submissions | Anipuncements | Report an I | ssue Quick Links | ~            | ٥                | UEE KHAR YAW<br>WS04461998        |
|-----------------------|-------|-----------------|---------------|-------------|------------------|--------------|------------------|-----------------------------------|
| Good afternoon, LEE K | HAR ) | /AW             |               |             |                  | S LP unti    | Licence is Valie | d 24 Demerit, oints<br>View moe > |
| My Dashboard          |       |                 |               |             |                  | Retrieve sub | mission          | Create a submission               |
| Draft ③<br>13         | D     | Processing (    | Ð             | 0           | Accepted ④       | $\odot$      | Returned (       |                                   |

### OF Click "Create Submissions" in All Submission page.

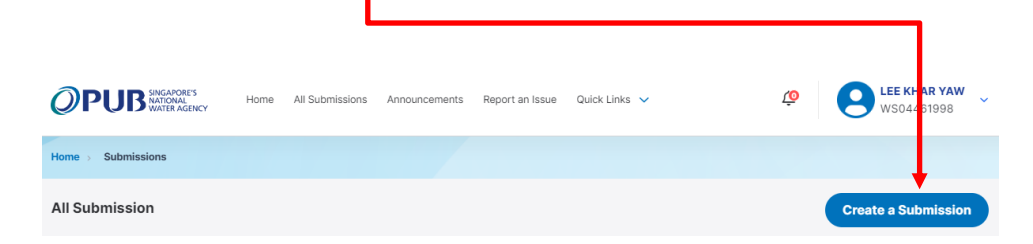

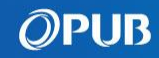

LPs to select desired "Submission Type".

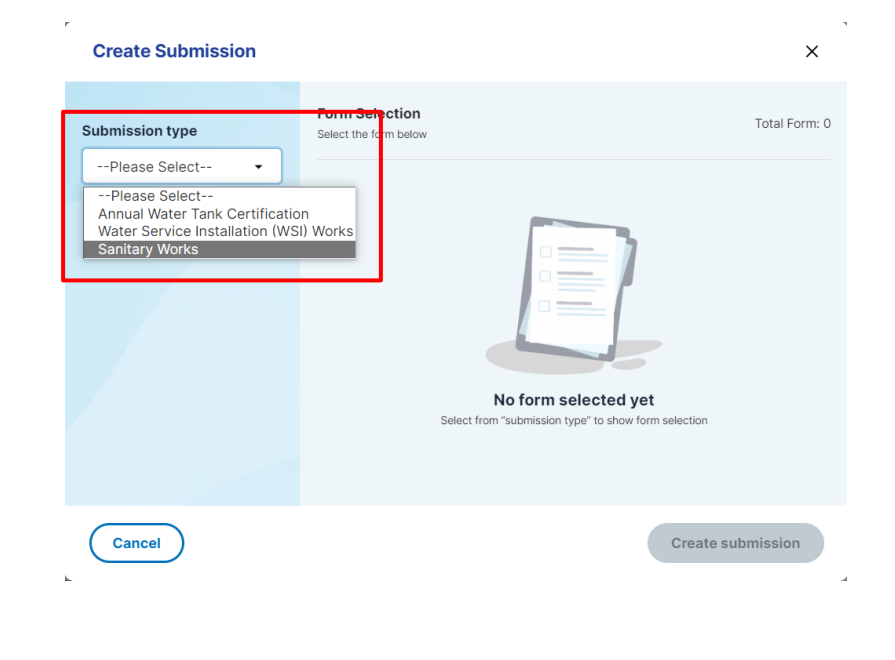

Assistants (Drafters) to select preparing submission on behalf of which Role and the "**Submission Type**". This role is only available for LP submissions.

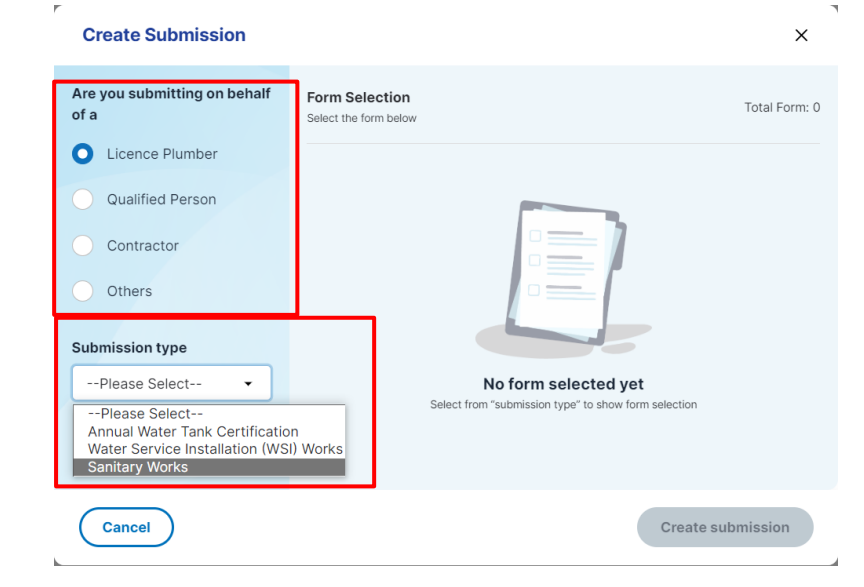

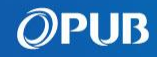

3 Select Form and click "Create Submission".

| orm Selection | v                                                                                                    | Total Form: 4                |
|---------------|----------------------------------------------------------------------------------------------------|------------------------------|
| 0             | Sanitary Works (Construction Site)<br>Submit Notification for works/connection of temporary sanit<br>facilities to sewerage system (Form E)                           | ary and toilet               |
| 0             | Sanitary Works (Existing Development<br>Submit Notification to carry out sanitary works that affect ar<br>sanitary pipe, inspection chamber or public sewerage system | )<br>ny common<br>n (Form F) |
|               | Sanitary Works (Trade Fair)<br>Submit Notification for works/connection of temporary sanit<br>sewerage system at Trade Fair (Form I)                                  | ary facility to              |
|               | Completion of Sanitary Works (Tempo                                                                                                    | arv                          |

**Create submission** 

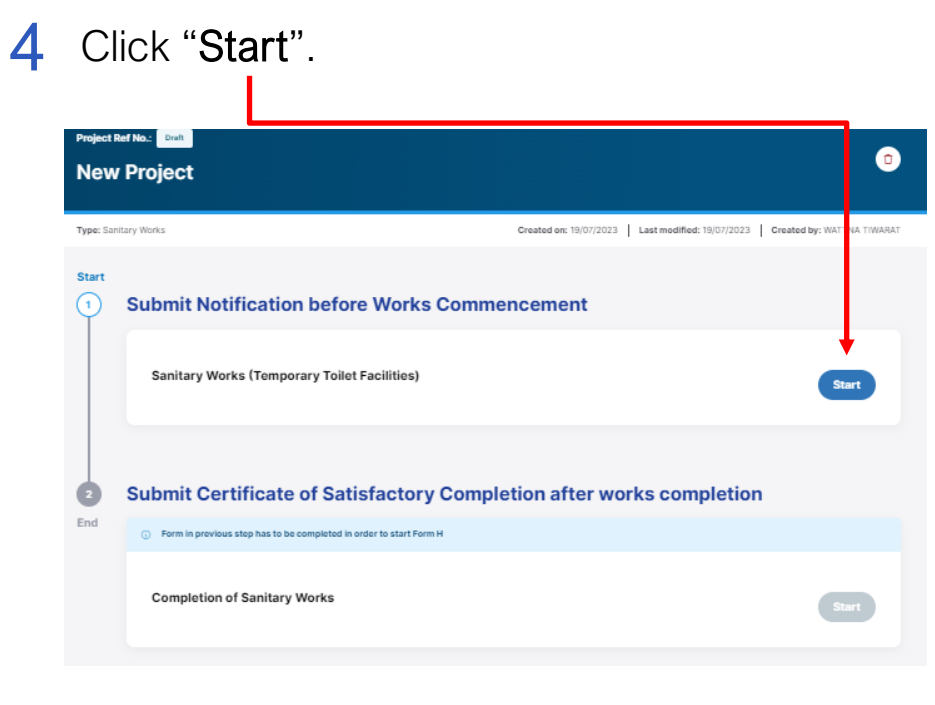

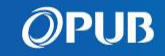

5 Read the instructions and prepare the information required. Click "Continue" to start.

| ð Thi                               | s form may take you about 15 minutes to fill in.                                                                                                    |   |
|-------------------------------------|----------------------------------------------------------------------------------------------------|---|
| nstruct                             | ions                                                                                                    |   |
| This is a<br>Sewerag                | submission by Licensed Plumber to PUB for notifiable sanitary works under the e & Drainage Act.                                                                                                    |   |
| Notificati<br>and Notif<br>completi | on of works shall be submitted at least 7 working days before works commencement<br>ication of works completion shall be submitted within 7 working days after the works<br>on. PUB may carry out audit inspection on the completed works. | t |
| All releva                          | nt information shall be submitted:                                                                                                    |   |

6 LPs to check details. Click "Next" to proceed.

(If you are an Assistant, you have to input own details and LP Licence Number here)

| 1          | 2                               | -3                    | -6        |             | -5                |        |             |
|------------|---------------------------------|-----------------------|-----------|-------------|-------------------|--------|-------------|
| LP Details | Project Details                 | QP Details            | Contracto | or Details  | Attachments       | Review | Declaration |
|            |                                 |                       |           |             |                   |        |             |
|            | All fields marked with an aster | isk (*) are required. |           |             |                   |        |             |
|            | Particulars                     |                       |           |             |                   |        |             |
|            | LP Licence No. *                |                       |           | Name *      |                   |        |             |
|            | WS04461998                      |                       |           | LEE KHAP    | R YAW             |        |             |
|            | NRIC/FIN Number                 | er (Last 4 digits)    |           |             |                   |        |             |
|            | 318Z                            |                       |           |             |                   |        |             |
|            |                                 |                       |           |             |                   |        |             |
|            | Contact Details                 |                       |           |             |                   |        |             |
|            | Mobile No. *                    |                       |           | Email Addre | 255 *             |        |             |
|            | 02293093                        |                       |           | newcollin   | angzooa@yanoo.coi |        |             |
|            |                                 |                       |           |             |                   |        |             |
|            |                                 |                       |           |             |                   |        | -           |
|            | Save as draft                   |                       |           |             | Previous          | Next   | )           |

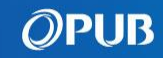

7 Input project details into all compulsory fields(\*). Click "Next" to proceed.

### <u>Note</u>

- For BCA Reference Number, only input this field if your project has the information.

- For MK Lot Number fields, input the correct lot name format issued by the Singapore Land Authority (SLA).

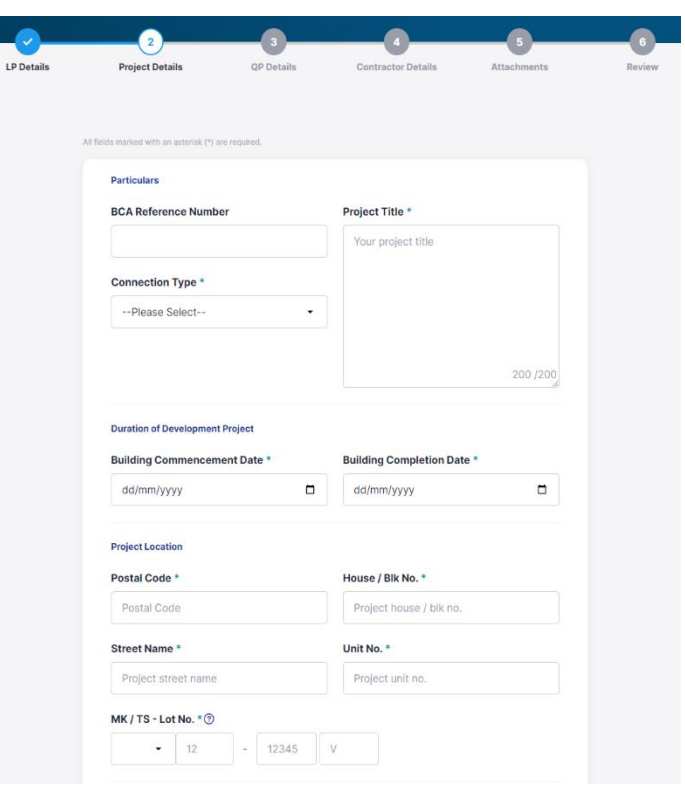

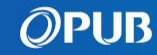

8 Attach file(s) by clicking "Browse files" or drop the file into the relevant boxes. Click "Next" to upload.

### Note:

- Users can only upload up to 20MB of file(s) for each submission.
- You can remove or download file when file name is lighted up.
- To remove a file, click on the respective "Delete" button.
- All file(s) will be scanned for malware. You will receive a notification if there are malicious file(s). Please check and re-upload new file(s).

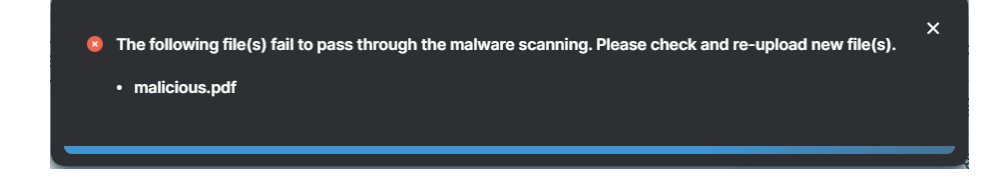

| i nekos mankek with an asterisk (*) are required.                                                                     |          |
|----------------------------------------------------------------------------------------------------|----------|
| Maximum file size is 20 MB per submission.                                                                            |          |
| Stler/Location Plan<br>Drag & drop your files here (doc, doc<br>x, pot, potx, jorg, pdt, z(p)<br>08<br>(revecs files) |          |
| Eavitary Facilities Layout Detailed Plan*                                                                             |          |
| In-drop Calculation Plan*                                                                                             |          |
| Everyage Information Plan (SIP) ·<br>Drag & drop your files hare (doc, doc<br>x, ppt, pott, jeog, pdf, z(p)           |          |
| MEE Drawings & Calculations (if any)                                                                                  |          |
| Save as draft                                                                                                    | Previous |

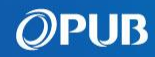

- 9 Review the completed form and click "Next" when ready.
  - Click on the respective to make edits

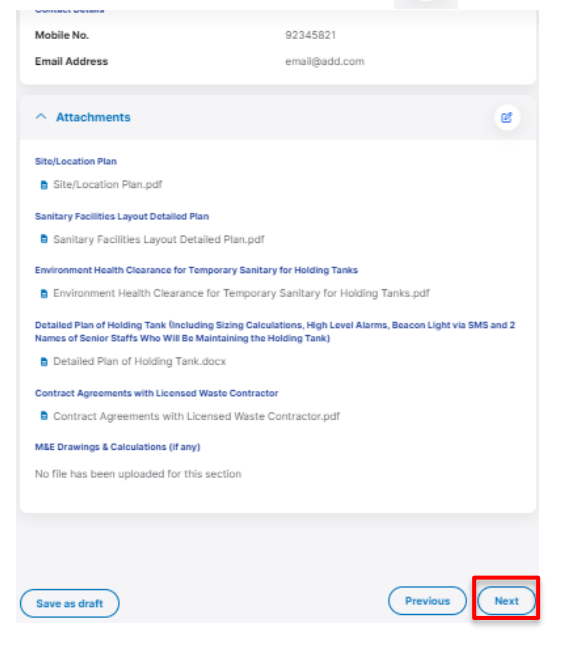

• Tick the checkbox to make declaration and click "Submit" to complete the application.

#### Declaration

confirm that all the information given in this form are correct.

I have informed the Contractor they shall be responsible for:

- Proper maintenance of the sanitary drainage system/ temporary holding tank and engage a Licensed Waste Contractor to dispose used water from the holding tank to the designated PUB Water Reclamation Plant.
- Seal off the temporary sewer connection to sewerage system upon completion of the project and to notify PUB of the works.
- · Demolish the temporary holding tank upon completion of the project and to notify PUB of the works.

I hereby notify PUB for carrying out the proposed sanitary works at the above premises and I undertake to carry out and ensure that the proposed sanitary works are completed in accordance with the proposed plans submitted, the requirements of the Code of Practice on Sewerage and Sanitary Works, of SS 636 - Code of Practice for Water Services and any PUB conditions and requirements.

Upon completion of the sanitary work, I shall submit a completion form and notify PUB for inspection/water testing of the sanitary drainlines/sewers, etc.

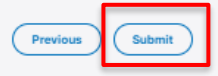

### *O***PUB**

You can submit Certificate of Satisfactory Completion (CSC) after completion of approved works.

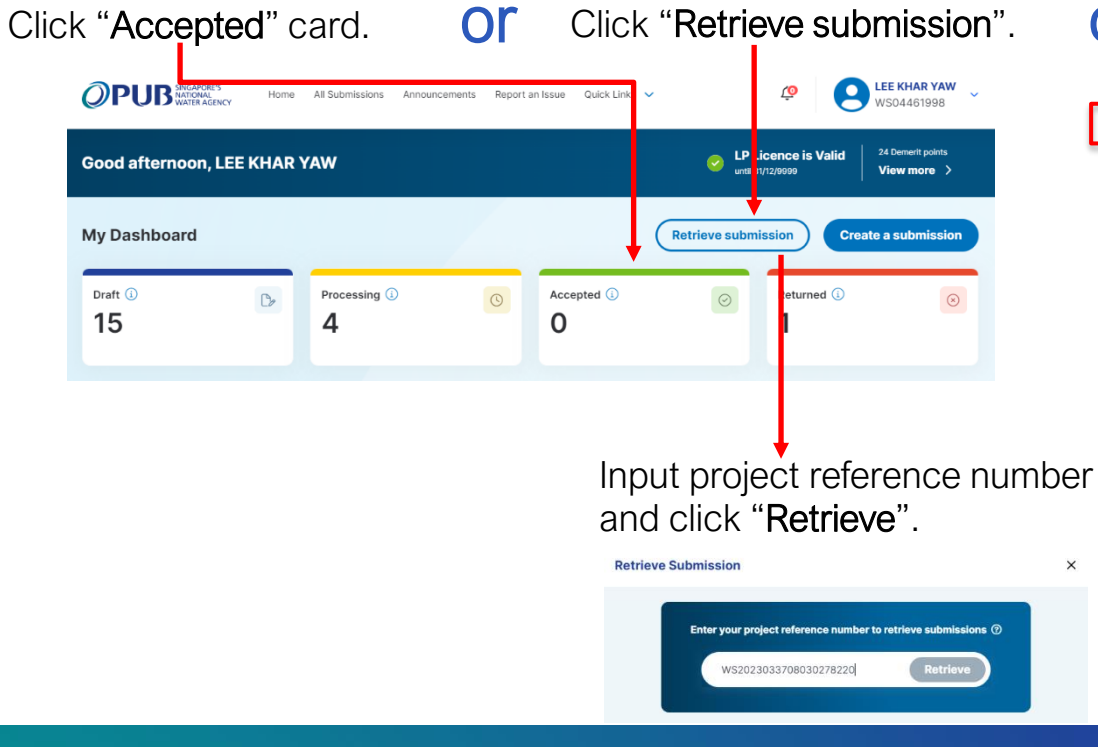

**O** Search under "All Submission" page.

| II Submission                                           |                   |            |                      |                      | Create a Submit              | ssion |
|---------------------------------------------------------|-------------------|------------|----------------------|----------------------|------------------------------|-------|
| earch<br>Project Ref No., Title, or key word            | ٩                 | Submi      | ssion Type<br>ypes - | Status<br>All Status | Last Modified     dd/mm/yyyy | 0     |
| Project Name & Reference No. 🖨                          | Submission Type 🖨 | Stage 🖨    | Status \$            | Last Modified 🖨      | Created By 🖨                 |       |
| Project Sanitary Works at Trade Fair<br>WRNEFORM-000866 | Sanitary Works    | Completion | Processing           | 18/09/2023           | SAKTHI RAJENDRAN             | ß     |
| Project Grease Trap<br>WRNEFORM-000318                  | Sanitary Works    | Completion | Processing           | 18/09/2023           | SAKTHI RAJENDRAN             | ß     |

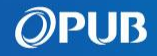

2 Click "**Start**" button.

| pe: Sanitary Works Created en: 18/07/2023 Last modified: 18/07/2023 Created en: 18/07/2023 Created en: 18/07 | reated by: WATTNA TIWARA |
|----------------------------------------------------------------------------------------------------|--------------------------|
| art<br>Submit Notification before Works Commencement                                                                                                    |                          |
| Form F has been cleared                                                                                                    |                          |
| Submit Notification before Works Commencement<br>Submission Number: 20230719-1337860   Submitted on: 19/07/2023                                                                                                    | View                     |
| 2) Submit Certificate of Satisfactory Completion after works completion                                                                                                    |                          |
| Completion of Sanitary Works                                                                                                    | Start                    |
|                                                                                                    |                          |

**3** Read the instructions and prepare the information required. Click "**Continue**" to start.

| 👌 This form n                                            | ay take you about 15 minut                                                       | es to fill in.                                                                             |                                                             |
|----------------------------------------------------------|----------------------------------------------------------------------------------|--------------------------------------------------------------------------------------------|-------------------------------------------------------------|
| nstructions                                              |                                                                                  |                                                                                            |                                                             |
| This is a submis<br>Sewerage & Dra                       | sion by Licensed Plumbe<br>nage Act.                                             | to PUB for notifiable sanita                                                               | ry works under the                                          |
| Notification of w<br>and Notification<br>completion. PUE | orks shall be submitted a<br>of works completion sha<br>may carry out audit insp | t least 7 working days befor<br>I be submitted within 7 work<br>ection on the completed wo | re works commencement<br>king days after the works<br>orks. |

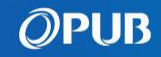

4 LPs to check details. Click "Next" to proceed.

(If you are an Assistant, you have to input own details and LP Licence Number here)

| All fiel | tts marked with an asterisk (*) are required. |                 |              |  |
|----------|-----------------------------------------------|-----------------|--------------|--|
|          | Particulars                                   |                 |              |  |
|          | LP Licence No. *                              | Name *          |              |  |
|          | WS04461998                                    | LEE KHAR YAW    |              |  |
|          | NRIC/FIN Number (Last 4 digits)               |                 |              |  |
|          | 318Z                                          |                 |              |  |
|          | Contact Details                               |                 |              |  |
|          | Mobile No. *                                  | Email Address * |              |  |
|          | 82295693                                      | newcolinang200  | D3@yahoo.com |  |
|          |                                               |                 |              |  |

5 Check that all information has been retrieved from previous Notification of Works. Then click "Next".

| All fields marked with an asterisk (*) are required. |                 |                    |  |  |
|------------------------------------------------------|-----------------|--------------------|--|--|
| Particulars                                          |                 |                    |  |  |
| Type of Submission *                                 | Form E/F/I Sub  | mission No. *      |  |  |
| Completion of Works                                  | · 20230907-1    | · 20230907-1623721 |  |  |
| Project Reference Number                             | Project Title * |                    |  |  |
| SW2023282881410557756                                | Project F to b  | e approved         |  |  |
|                                                      |                 |                    |  |  |
|                                                      |                 |                    |  |  |
|                                                      |                 |                    |  |  |
|                                                      |                 | 476 /500           |  |  |
|                                                      |                 | 470,000            |  |  |
| Project Location                                     |                 |                    |  |  |
| Postal Code *                                        | House/Blk No.   |                    |  |  |
| 128964                                               | 27              |                    |  |  |
| Character Manager &                                  | U-1411- 1/2     |                    |  |  |
| EADED WALK                                           | 41-2            |                    |  |  |
| PADER WALK                                           | W1-2            |                    |  |  |
| MK / TS - Lot No. * 🕥                                |                 |                    |  |  |
| MK 🕶 12 - 123                                        | 45 V            |                    |  |  |
|                                                      |                 |                    |  |  |

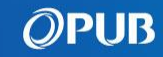

6 Attach file(s) by clicking "Browse files" or drop the file into the relevant boxes. Click "Next" to upload.

### Note:

- Users can only upload up to 20MB of file(s) for each submission.
- You can remove or download file when file name is lighted up.
- To remove a file, click on the respective "Delete" button.
- All file(s) will be scanned for malware. You will receive a notification if there are malicious file(s). Please check and re-upload new file(s).

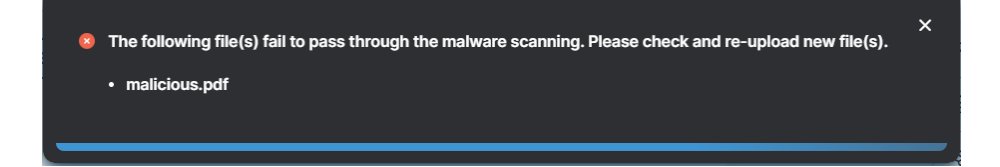

| LP Details | Project Details                                        | 3<br>Attachments | 4<br>Review |
|------------|--------------------------------------------------------|------------------|-------------|
|            |                                                        |                  |             |
| All fie    | Ids marked with an asterisk (*) are required.          |                  |             |
|            | Certificate of Registration of a Factory for the above | project *        |             |
|            | b                                                      |                  |             |
|            | Drag & drop your files here (doc,docx,                 |                  |             |
|            | xls,xlsx,ppt,pptx,pdf,txt,zip,rar,jpg,pn               |                  |             |
|            | g,bmp,csv)                                             |                  |             |
|            | OR                                                     |                  |             |
|            | Browse files                                           |                  |             |
|            | ()                                                     |                  |             |
|            |                                                        |                  |             |
|            |                                                        |                  |             |
| C          | Sava as draft                                          | Bravious         | Next        |
| Ċ          | Save as urait                                          | Previous         |             |

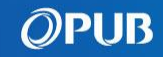

- 7 Review the completed form and click"Next" when ready.
  - Click on the respective 🧉 to make edits

| Postal Code                                                               | 569141               |  |
|---------------------------------------------------------------------------|----------------------|--|
| MK / TS - Lot No.                                                         | MK 12- 12345 S       |  |
| House/Blk No.                                                             | 5                    |  |
| Street Name                                                               | ANG MO KIO STREET 62 |  |
| Unit No.                                                                  | #1                   |  |
| Pre and Post Photos                                                       |                      |  |
|                                                                           |                      |  |
| <ul> <li>Pre and Post Photos</li> <li>Pre and Post Photos.docx</li> </ul> |                      |  |
|                                                                           |                      |  |
|                                                                           |                      |  |
|                                                                           |                      |  |

8 Tick the checkbox to make declaration and click "Submit" to complete the application.

#### Declaration

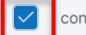

confirm that all the information given in this form are correct.

 I hereby notify PUB for carrying out of the proposed sanitary works at the above premises and I undertake to carry out and ensure that the proposed sanitary work is completed in accordance with the proposed plans submitted, the requirements of the Code of Practice on Sewerage and Sanitary Works, SS 636 – Code of Practice for Water Services and any PUB conditions and requirements.

#### Submission will take approximately 1 minute.

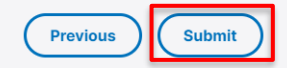

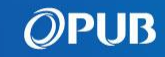

### Create Submission for Multistage Submission Example: Form B $\rightarrow$ Form B1 Part 1 $\rightarrow$ Form B1 Part 2

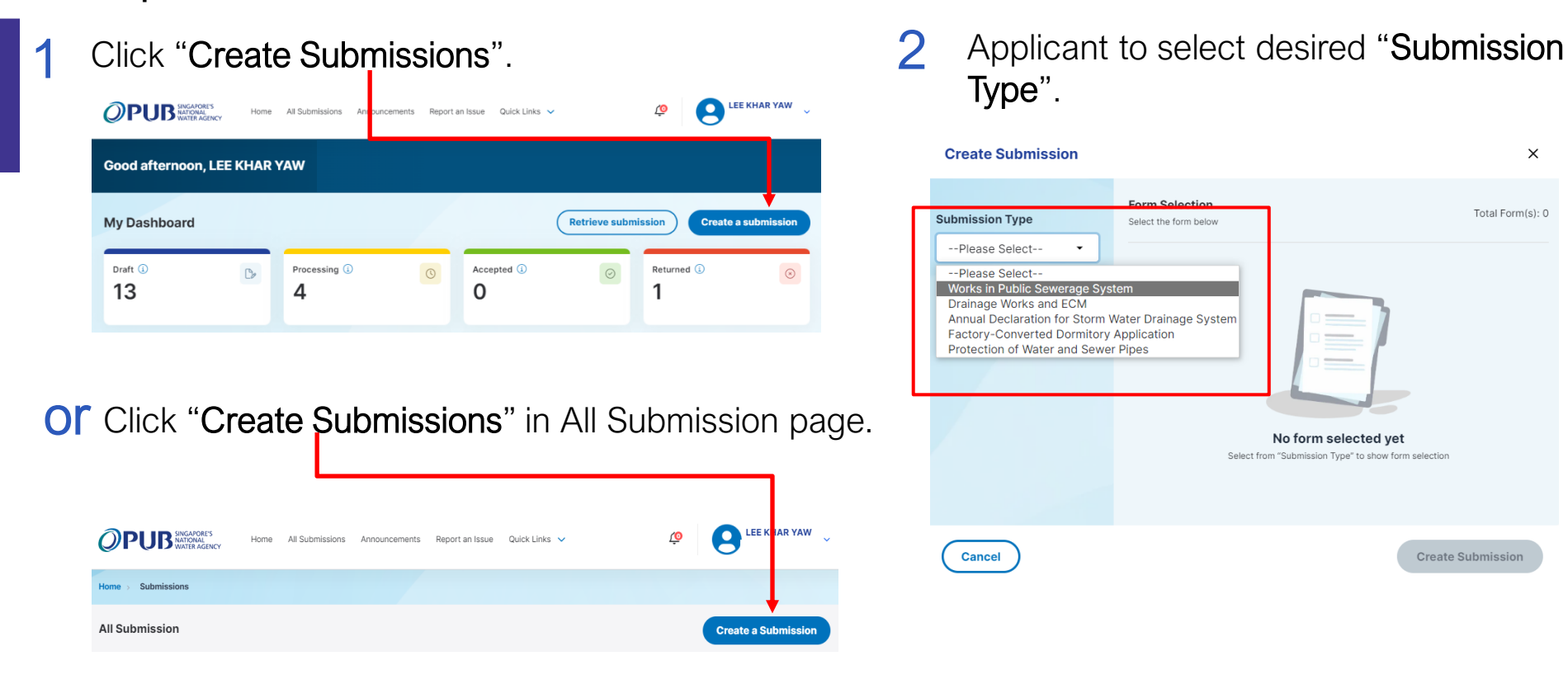

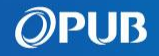

### Create Submission for Multistage Submission Example: Form B $\rightarrow$ Form B1 Part 1 $\rightarrow$ Form B1 Part 2

**3** Select Form B and click "**Create Submission**".

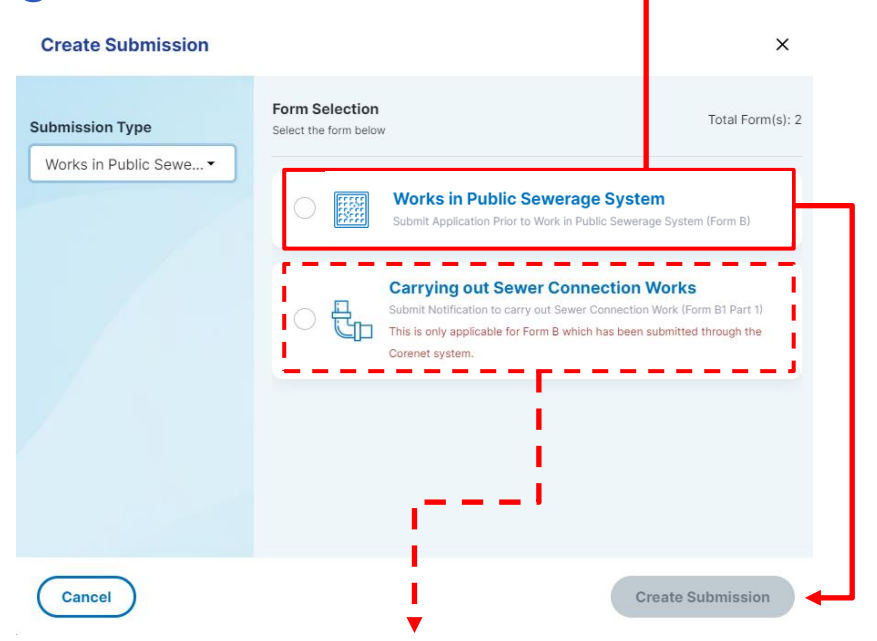

If Form B is completed within the BCA CORENET System, the applicant can then proceed directly to Form B1 within the B&P Portal using the BCA project reference number, following approval of Form B by PUB.

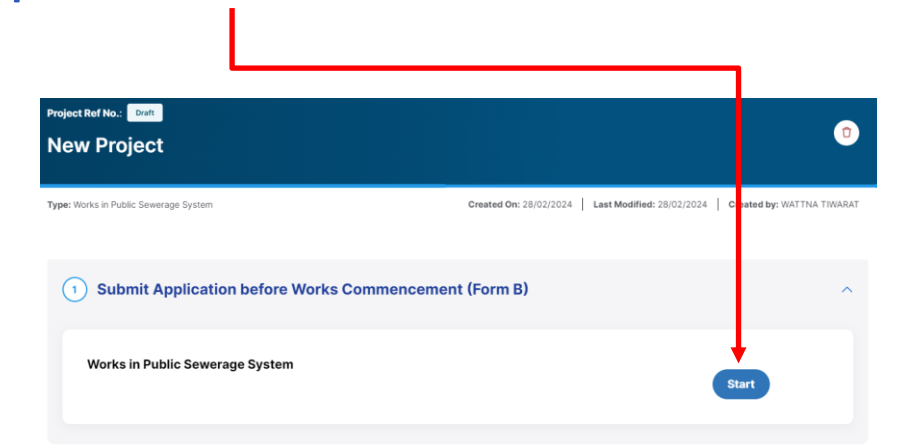

Click "Start".

4

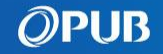

### Create Submission for Multistage Submission Example: Form B $\rightarrow$ Form B1 Part 1 $\rightarrow$ Form B1 Part 2

5 Once Form B is cleared, click on **"+ add Form** B1" based on number of connection works.

| Submit Application before Works Commen                                                          | cement (Form B)                   |  |
|-------------------------------------------------------------------------------------------------|-----------------------------------|--|
| Form B has been cleared                                                                         |                                   |  |
| Works in Public Sewerage System<br>Submission Number: 202403088-00155/00   Submitted on: 08/03, | 2024 View                         |  |
| (2) Submit Notification to carry out Sewer Cor                                                  | nection Work (Form B1 Part 1)     |  |
| ⓒ Form in previous step has to be completed in order to start Form B1 Part 1                    |                                   |  |
| Carrying out Sewer Connection Works                                                             | Start                             |  |
|                                                                                                 | + Add Form B1                     |  |
| 3 Submit Notification Prior to Completion of                                                    | Sewer Connection (Form B1 Part 2) |  |

6 Number of Form B1 Part 2 will correspond to the entries in Form B1 Part 1. Click on "Start" to begin.

| (2) Submit Notification to carry out Sewer Connection Work (Form B1 Part 1)                                                                           | ^ |
|----------------------------------------------------------------------------------------------------|---|
| Form B1 Part 1 has been cleared                                                                                                    |   |
| Carrying out Sewer Connection Works Submission Number: 202403202-00497/00   Submitted on: 20/03/2024                                                  |   |
| + Add Form B1                                                                                                    |   |
| 3 Submit Notification Prior to Completion of Sewer Connection (Form B1 Part 2)                                                                        | ^ |
| ① Form in previous step has to be completed in order to start Form B1 Part 2                                                                          |   |
| Notification Prior to Completion of Sewer Connection & Photo Submission of Completed Sewer Connection Points (for Form B1 - 202403202-00497/00) Start | ł |

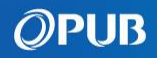

## **Resubmit an Application**

After PUB's Processing Officer returned an application for your amendment, you will receive an email notification including the Project Number.

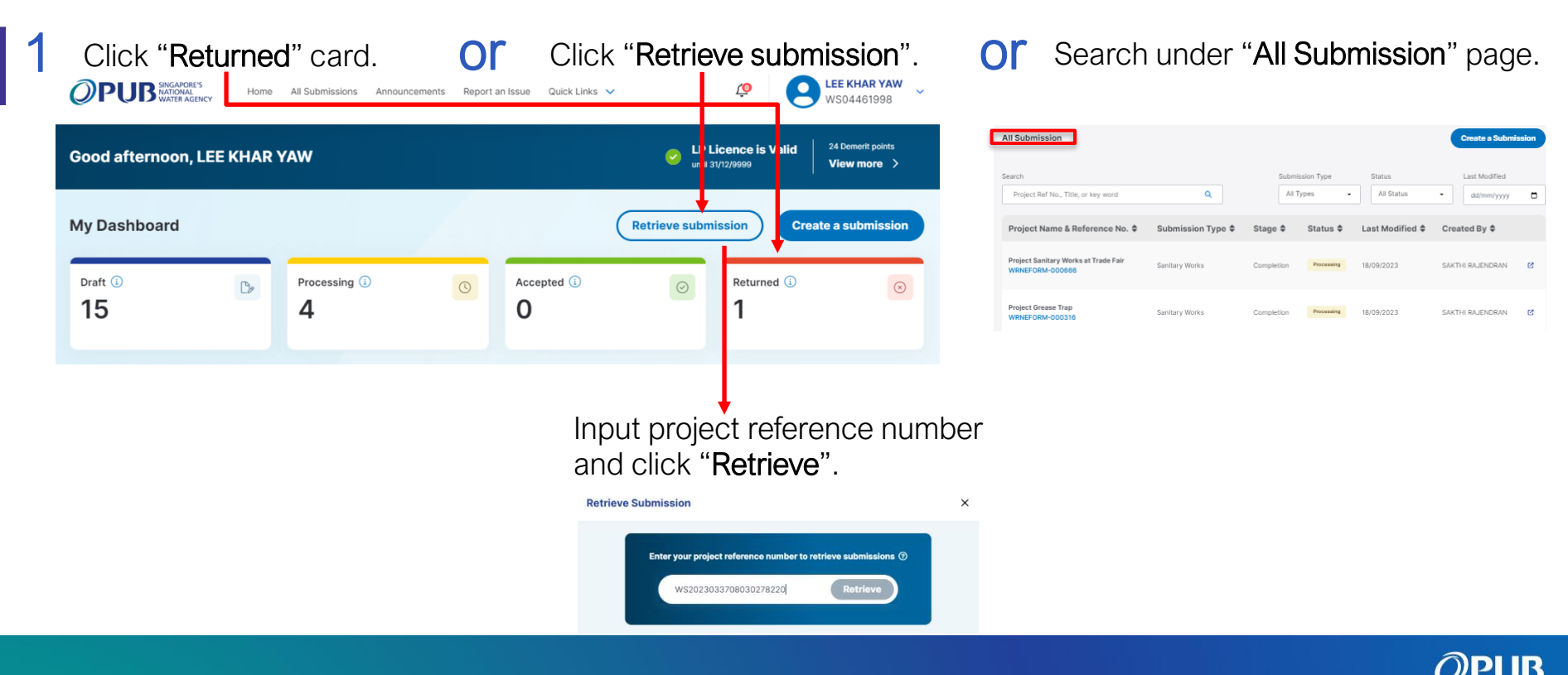

# **Resubmit an Application**

### 2 Click "Edit & Resubmit".

| Start | Submit Notification before Works Commencement                                                                                      |
|-------|----------------------------------------------------------------------------------------------------|
|       | WSI is rejected, please amend and resubmit                                                                                         |
|       | Notification of Water Service Installation Works Submission Number: 20230908WJ-02380/00   Submitted on: 08/09/2023 Edit & Resubmit |
|       | Processing officer: Unassigned                                                                                                    |
|       |                                                                                                    |
| 2     | Submit Certificate of Satisfactory Completion after Works Completion                                                               |
| End   | ③ Form in previous step has to be completed in order to start WSI Completion                                                       |
|       | Certificate of Satisfactory Completion of Water Service Installation Works                                                         |

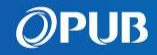

# **Resubmit an Application**

- 3 Edit the information on the form and click "Next" till the Declaration page.
- Details of latest submission will be populated on the screen.
- You can also display the information of another resubmission number by selecting it from the Submission History panel.

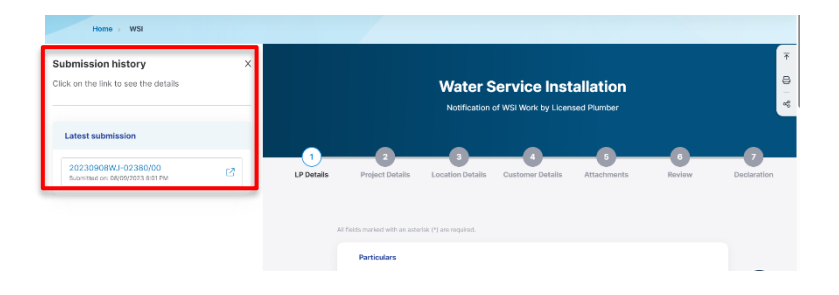

- After you have saved a draft for returned submission, you will see the "**Current Draft**" under the Latest draft section.
- The current draft data will be replaced by the latest information when you click "Overwrite existing entry".

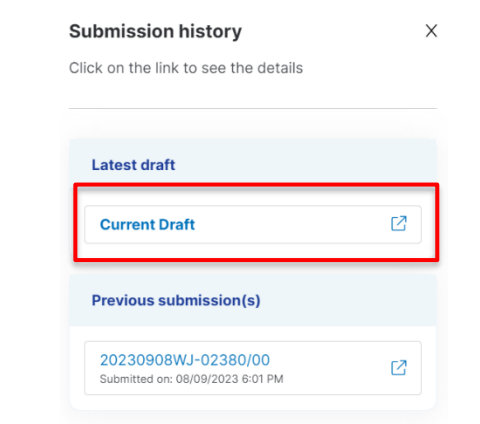

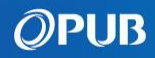

# **Delete a Draft Submission**

1 Click "All Submissions" on the Menu Items in the Dashboard.

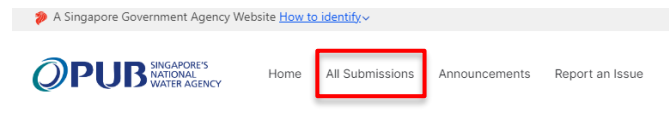

**O** Click "View All" under Recent Submissions.

| Recent Submissions | [ | View all > |
|--------------------|---|------------|
| Project Ref No.:   |   |            |

Or Click "Draft" card on Dashboard.

| My Dashboard |                     |   | C           | Retrieve subm | ission Create a | submission |
|--------------|---------------------|---|-------------|---------------|-----------------|------------|
| Draft 🛈 🕞    | Processing (j)<br>4 | 0 | Accepted () | 0             | Returned ①<br>1 | $\odot$    |

### 2 Click $\uparrow$ to delete Draft records.

| All Submission                                |                   |             |                             |   |                      | (   | Create a Submis | sion |
|-----------------------------------------------|-------------------|-------------|-----------------------------|---|----------------------|-----|-----------------|------|
| Search<br>Project Ref No., Title, or key word | ٩                 | SI          | ubmission Type<br>All Types | ~ | Status<br>All Status |     | Last Modified   |      |
| Project Name & Reference No. 🗢                | Submission Type 🕏 | Stage #     | Status 🖨                    |   | Last Modified 🖨      | Cri | eated By \$     |      |
| Sanitary Work A                               | Sanitary Works    | Notificatio | on Draft                    |   | 19/09/2023           | LEE | KHAR YAW        | 0    |
| Sanitary Work B                               | Sanitary Works    | Completic   | in Draft                    |   | 19/09/2023           | LEE | KHAR YAW        | 0    |

Or Click a Draft record under list of all submissions and click <sup>↑</sup>

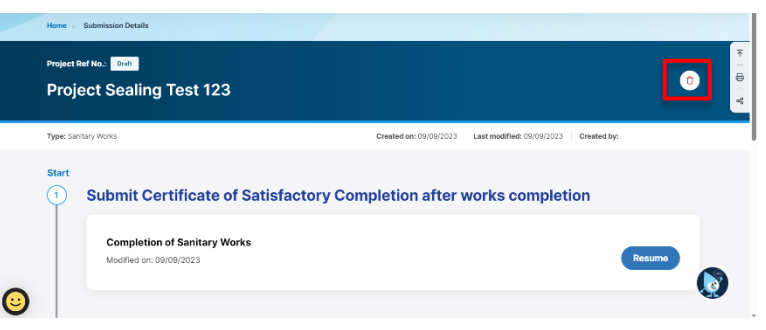

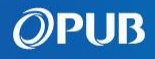

## **POWS Submission – Create A Project**

1 Click "Create a Project" located in the Dashboard

2 Select "Protection of Water and Sewer Pipes"

3 Click "Create Project"

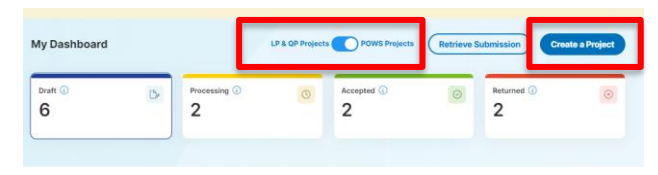

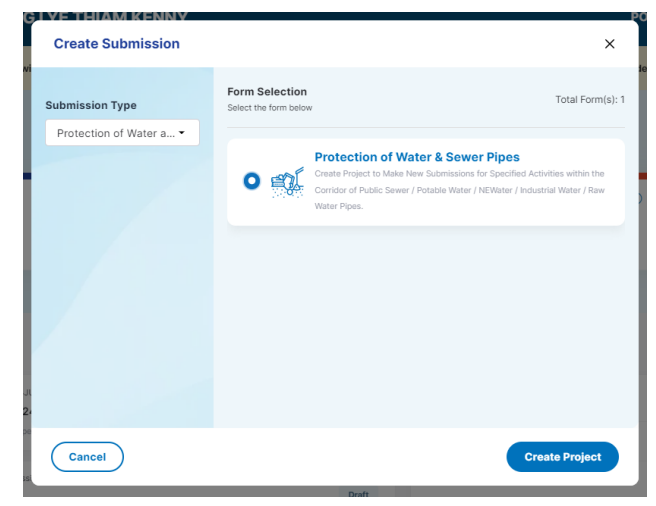

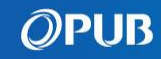

## Access to Past Submissions

1 Click "Retrieve Submission" located in the Dashboard.

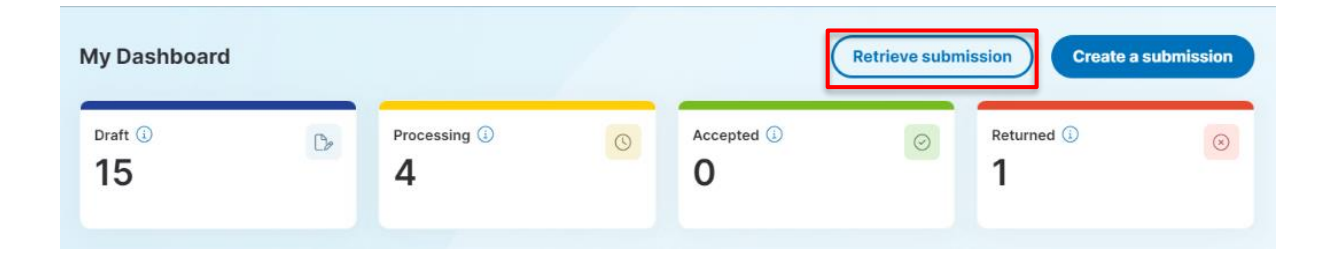

2 Enter either "Project Reference Number" or "Submission Number", then click "Retrieve".

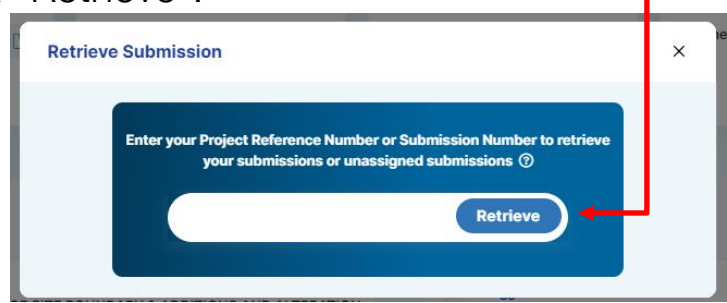

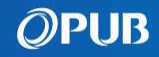

## Access to Past Submissions

| Projec                  | t found. Click "OK" to continu                                                                                                    |
|-------------------------|----------------------------------------------------------------------------------------------------|
| Retrie                  | eve Submission X                                                                                                    |
| C                       | Enter your Project Reference Number or Submission Number to retrieve<br>your submissions or unassigned submissions ③<br>WRNEFORM-UC014 Retrieve                                                          |
| The s<br>the s<br>click | submission that you have searched for has not been assigned to a user. By clicking Ok,<br>submission will be assigned to you. If the submission does not belong to you, please<br>Cancel to discontinue. |

**3a** 

Project will be assessable by the requestor.

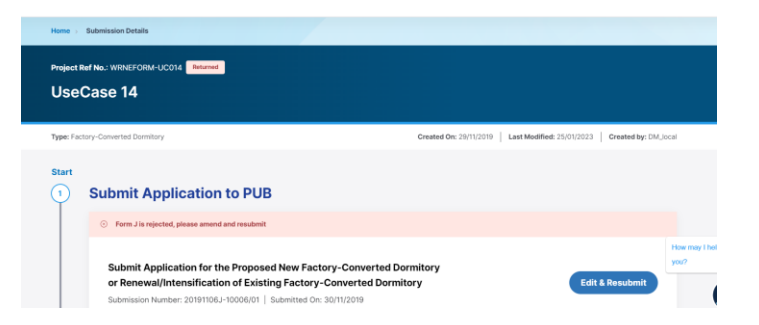

### 4a Project retrieval failed.

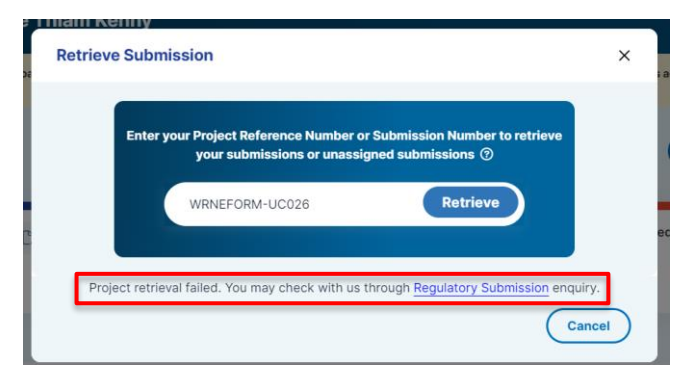

4b Contact us via "Regulatory Submission" Enquiry with the necessary information.

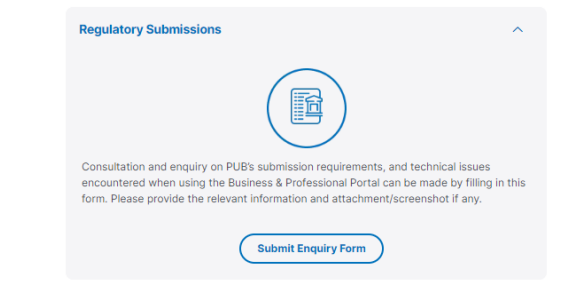

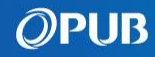

## **Submission Status Check**

The submission status check under the B&P portal will be available to the public and accessible under **e-services under main website**. You can check the status of any CORENET submission or e-form previously made to PUB.

| Click " <b>e-Services</b> " in the menu.                                                                                             |                                               |                                      | Public 🗸 Professiona                                                  | is 🗸 industry 🗸 e-t                                                     | Proj                                       | ect Overvie                                    |
|----------------------------------------------------------------------------------------------------|-----------------------------------------------|--------------------------------------|-----------------------------------------------------------------------|-------------------------------------------------------------------------|--------------------------------------------|------------------------------------------------|
|                                                                                                    | Home : Check Submission Status All Submission | <ul> <li>Project Overview</li> </ul> |                                                                       |                                                                         |                                            |                                                |
| OPUDB     SINGAPORES<br>MATIONAL<br>MATIONAL     Public     Professionals     Industry     e-Services     About Us     Careers     Q | Search<br>Submission No., Project Title       |                                      | Q                                                                     | Service Type<br>All Types •                                             | Status<br>Al Status                        | Submission Date                                |
| Home > Check Submission Status                                                                                                    | Submission No. 0 P                            | roject Reference No. 🕈               | Submission Date @                                                     | Submission Type Ø                                                       | Date of Reply © St                         | atus @                                         |
|                                                                                                    | 2024031521-00230/00                           | 1334-00002-2022                      | 15 Mar 2024                                                           | SEW - Form 8/IP2                                                        | 15/03/2024 Re                              | piled with Written Directions                  |
|                                                                                                    | 202403152-00227/00                            | 1334-00002-2022                      | 15 Mar 2024                                                           | SEW - Form B1                                                           | Ac                                         | knowledged                                     |
| Submission Status Check                                                                                                    | 202403132-00204/00                            | 1334-00002-2022                      | 13 Mar 2024                                                           | SEW - Form B1                                                           | Ac                                         | knowledged                                     |
| RED Dartel Degulatory Submissions                                                                                                    | 202403082-00177/00                            | 1334-00002-2022                      | 08 Mar 2024                                                           | SEW - Form B1                                                           | Ac                                         | knowledged                                     |
|                                                                                                    | CR10030034-05330                              | 1994.00001.0000                      | 18 644 0000                                                           | Linda                                                                   | D-                                         |                                                |
|                                                                                                    | 0420230210-05270                              | 1334-00002-2022                      | 19 P40 2023                                                           | Linto                                                                   | 10                                         |                                                |
| All fields marked with an asterisk (*) are required.  Project / Submission Details                                                   | Submission Statu                              | s Check                              |                                                                       | Sub                                                                     | omissi                                     | on Overvi                                      |
| Search Type * Project / Submission No.*                                                                                              |                                               |                                      |                                                                       |                                                                         |                                            |                                                |
| Please Select • eg. ES20140101-12345, CR20140101-12 Submit                                                                           | Submission Overview                           |                                      |                                                                       |                                                                         |                                            |                                                |
|                                                                                                    | Project Reference No.<br>ES Number            |                                      | A1334-00002-2022<br>E520221202-37799                                  |                                                                         |                                            |                                                |
|                                                                                                    | Bubmission No.                                |                                      | CR20230125-89590                                                      |                                                                         |                                            |                                                |
|                                                                                                    | Project Title                                 |                                      | PROPOSED ERECTION OF<br>BASEMENT, AN ATTIC AN<br>AUTIMUS (FUNDT TRANS | F A 2-STOREY ENVELOPE CO<br>ND A PROVISION OF A SWIM<br>IT ANNUAL AREAS | ONTROL DETACHED DW<br>MING POOL ON LOT 051 | ELLING HOUSE WITH A<br>VITY, MK 04 AT 34 FIFTH |
|                                                                                                    | Project Location                              |                                      | Mukim 04 Lot05381V, 34                                                | FIFTH AVENUE, Singapore :                                               | 268798                                     |                                                |
|                                                                                                    | Submission Type                               |                                      | Development Control                                                   |                                                                         |                                            |                                                |
| ect between "Project Reference 🦳 🧿 Key in the "Project Reference No."                                                                | Overall Statue                                |                                      | Processing                                                            |                                                                         |                                            |                                                |
| 5                                                                                                    | Submission Date                               |                                      | 25/01/2023                                                            |                                                                         |                                            |                                                |
| or "Submission No."                                                                                                    | Date of Reply                                 |                                      |                                                                       |                                                                         |                                            |                                                |

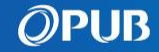

# **POWS Project Dashboard at a Glance**

- Tracked based on POWS Project
- **Draft**: Applications not submitted to PUB
- Processing: Applications being verified by PUB Processing Officers
- Accepted: Applications approved by PUB
- Returned: Applications issued with Written Directions

| shboard                                         | LP 8                | & QP Projects      | Pows P         | rojects Retrieve S                     | ubmission Crea                         | te a Project |
|-------------------------------------------------|---------------------|--------------------|----------------|----------------------------------------|----------------------------------------|--------------|
| 5raft © ⊡∞<br>15                                | Processing ()<br>25 | C                  | Accepted<br>20 | 10 0                                   | Returned ③                             | 8            |
| cent Submissions                                |                     |                    | View all >     | Announcements / Circ                   | ulars                                  | View more >  |
| Proj No. SW2023444781204256388   Sub F          | 6, 20230545-7162655 |                    |                | Announcements                          |                                        |              |
| ABC Construction                                |                     | 3                  | roceasing      | • There is an upco<br>course available | ning refreshers<br>for you to register | Today        |
| Den Mer Skölligada Zelbindskares i Kusse        | in 10230515-2163855 |                    |                | Announcements                          |                                        |              |
| Star Condo Project                              |                     |                    | Accepted       | Introduction of n                      | ew online submission                   | 3 days ago   |
| Last modified on 07/20/2022                     | (i) Next step: N    | otify PUB upon wor | k completion   | system for neers                       | ed plainber                            |              |
|                                                 | L MANAGER MINAGER   |                    |                | Announcoments<br>Addendum No.1 t       | o Code of Practice On                  |              |
| hourses distribute exception exception of a set | 0, 2023031317152055 |                    |                | Surface Water Dr                       | ainage (7th Edition)                   | 2 weeks bgo  |
| Proj No. 9W2023444781204256388   Sub N          |                     |                    | Returned       |                                        |                                        |              |

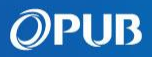

# **POWS Project Dashboard at a Glance**

| A Singapore Soverment Agency Weblie Hou to Mentally                                                   |                                            |                                |                           |                      | ۱.     | e wattna<br>tiwarat<br>e Profile | 1) New users, Click "Retrieve info via MyInfo"<br>from Singpass and update details |                         |                                            |  |
|----------------------------------------------------------------------------------------------------|--------------------------------------------|--------------------------------|---------------------------|----------------------|--------|----------------------------------|------------------------------------------------------------------------------------|-------------------------|--------------------------------------------|--|
| Good afternoon, WATTNA<br>My Dashboard                                                                | LP & GP Projects<br>Processing ()<br>O     | POWS Proje<br>Accepted ()<br>4 | cts (Retrieve Submis      | POWS User ID P11498  | 4169   | C+ Sign out                      | My Person                                                                          | nal Information         | (Retrieve info via Mylufo                  |  |
|                                                                                                    |                                            |                                |                           |                      |        |                                  | POWS User ID                                                                       |                         | P114984169                                 |  |
| Recent Submissions Project Ref No.:   Submission No.:                                                 |                                            | View All >                     | Announcements / Circulars | View                 | More > | 2) Unique POWS ID                | Name<br>NRIC/FIN Numbr<br>Company Name                                             | er (Last 4 digits)<br>, | ANG LYE THAM KENNY<br>351W<br>Congany Name |  |
| Test form B for DM<br>Works in Severage System                                                        |                                            | Draft                          | Test 1312                 | 13/13                | 1/2023 | deperated for identification     |                                                                                    |                         |                                            |  |
| Project Ref No.:   Submission No.:                                                                    |                                            |                                | 666                       | 12/12                | 1/2023 | purposes and for adding          | Mailing Addre                                                                      | ss Details              |                                            |  |
| k@k.com<br>Works in Severage System                                                                   |                                            | Draft                          | Azure                     | 27/1                 | /2023  | members to Project Teams         | Postal Code*                                                                       |                         | 310123                                     |  |
| Project Ref No.: CWEFORM-017479   Submission No.: 202<br>17482/01                                     | 240219ECM-                                 | Returned                       | tuyen test upload         | st upload 30/10/2023 |        | under POWS                       | House/Blk No.*                                                                     |                         | 123                                        |  |
| ecm 219 2<br>Earth Control Measures                                                                   | Resubmit:Notification of statutory         | y completion                   |                           |                      |        |                                  | Linit No. *⑦                                                                       |                         | LORONG 1 TOA PAYOH                         |  |
| Project Ref No.: WRNEFORM-000829   Submission No.: 2<br>k@k.com bb 219 re<br>Works in Severage System | 202402198-00082,00                         | Draft                          |                           |                      |        | Team members will need           | Building Name                                                                      |                         | III 220                                    |  |
| Project Ref No.: WRNEFORM-000172   Submission No.: 2                                                  | 102402192-                                 |                                |                           |                      |        | Project Creator or Main          | Contact Detail                                                                     | Is                      |                                            |  |
| CONTRACT CR1087 SEWER AND WATER D                                                                     | DIVERSION () Next step: Notify PUB upon we | Accepted<br>ork completion     |                           |                      |        | Applicant to be added into       | Office Tel No.*                                                                    |                         | 82983822                                   |  |
| Works in Sewerage System                                                                              |                                            |                                |                           |                      |        | POWS team                        | Mobile No.*                                                                        |                         | 97399245                                   |  |
|                                                                                                    |                                            |                                |                           |                      |        |                                  | Email Address*                                                                     |                         | myinfotesting@gmail.com                    |  |
|                                                                                                    |                                            |                                |                           |                      |        |                                  |                                                                                    |                         |                                            |  |
| Contact Us Help and Feedback                                                                          |                                            |                                | 6                         | ) 🖸 🗖 🖪 )            | Դ      |                                  |                                                                                    |                         | Save Changes                               |  |

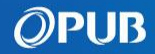

# Verify your profile before using B&P Portal for POWS

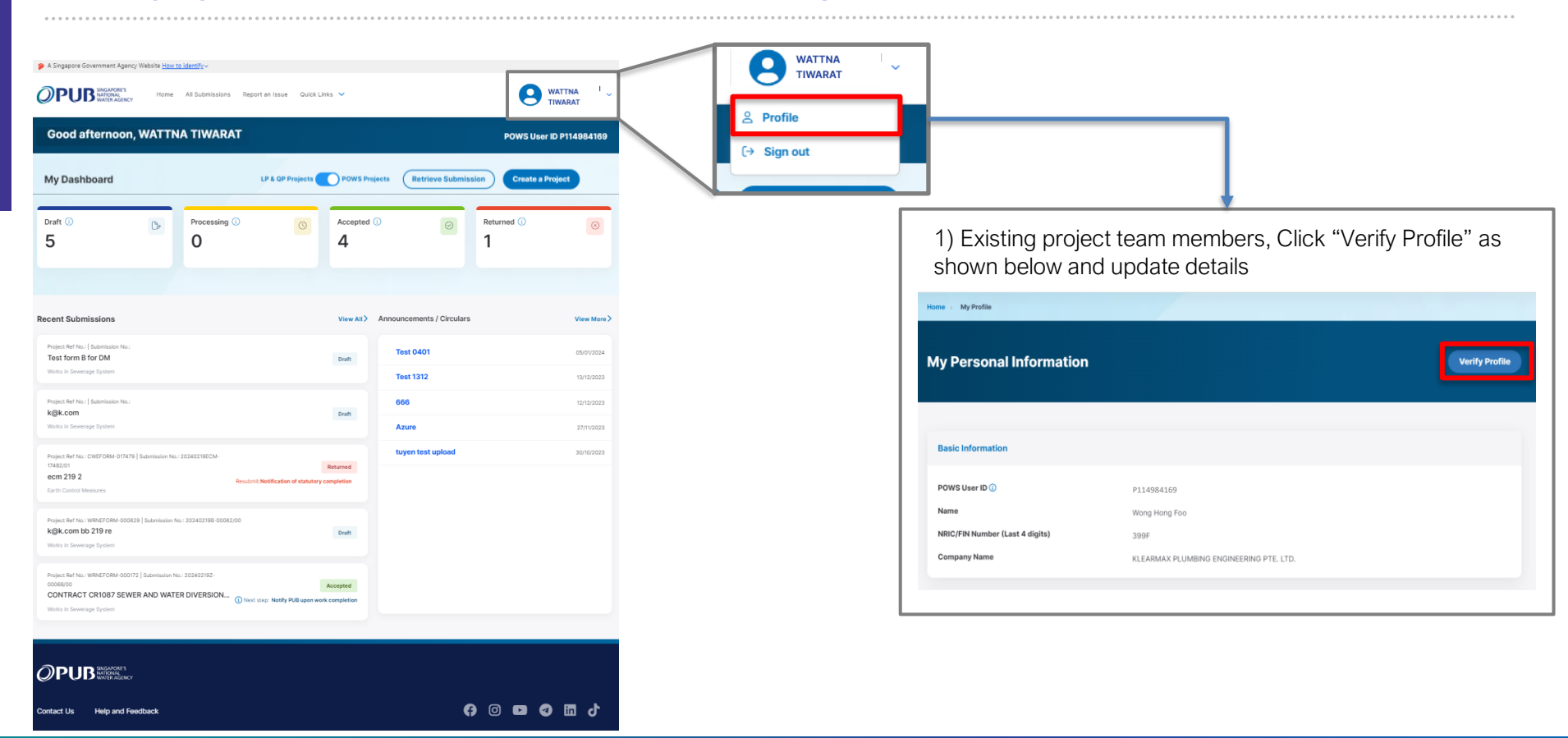

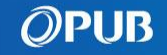

# **POWS Submission – Create A Project**

- 3 Project creator/owner must establish a project team before making a submission.
  - POWS Users will be assigned a unique POWS User ID for identification purposes.
  - POWS Project Creators/Main Applicant shall add members using their unique POWS User ID.
  - Main Applicant can proceed to make submission after the team creation.
  - Assistant QP/Non-Main Applicant can only make draft submissions

| Project Ref No.: Dist                     | 0                                                                               |
|-------------------------------------------|---------------------------------------------------------------------------------|
| Type: Protection Of Water and Sewer Pipes | Created On: 05/03/2024   Last Modified: 05/03/2024   Created by: WATTNA TIWARAT |
| 1 Project & Member Details                | ^                                                                               |
| Create Project & Add Member Details       | Start                                                                           |
| 2 Project Submission Details              | ^                                                                               |
| Project Submission Details                | Start                                                                           |

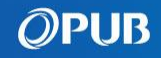

## POWS Submission – Project Info & Team member

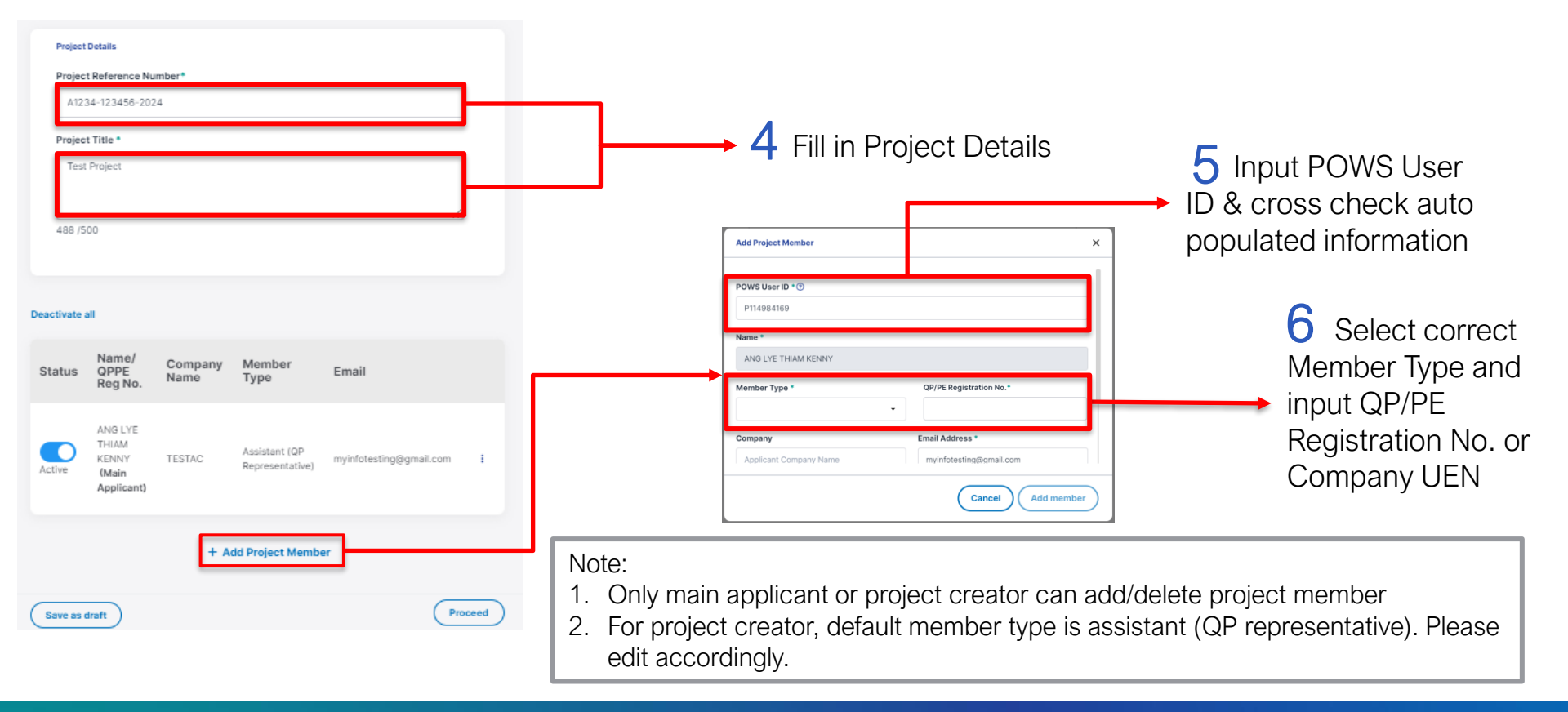

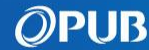

# POWS Submission – Project Info & Team member

## 7 To edit added project members

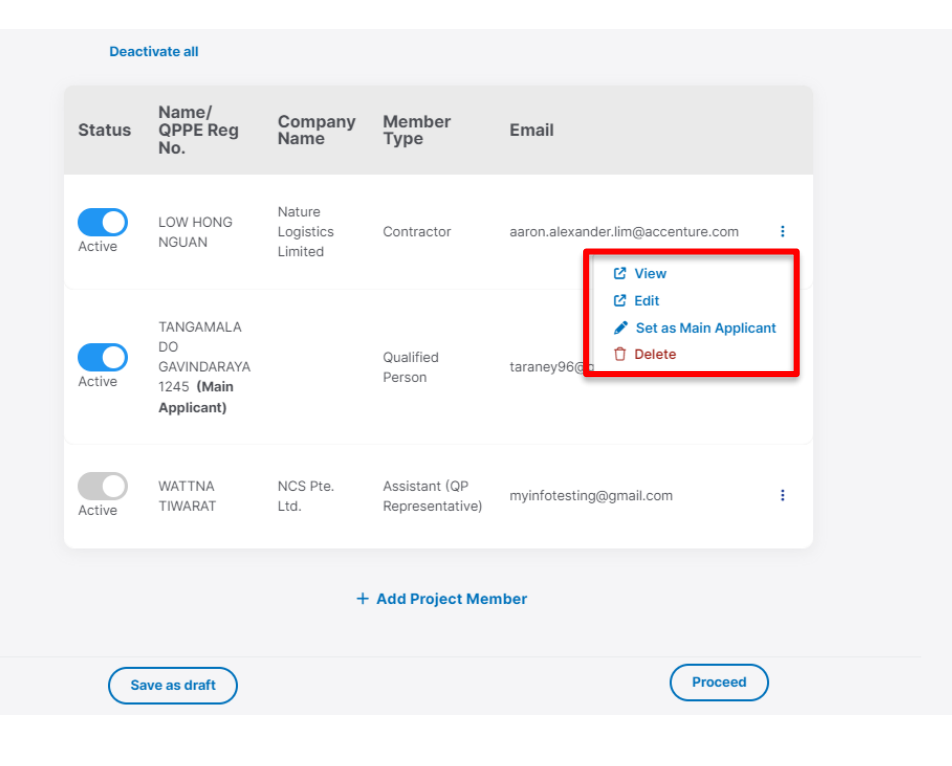

Notes:

- Only QP/PE/Contractor can be the main applicant
- Only the Main Applicant/Project Creator will have the capacity to set user role as "Set as Main Applicant"
- Email notification will be sent to all project members upon creation of project and if there are any changes made to project members
- Email notification will be sent to the respective project member upon removal or addition of the project member

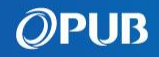

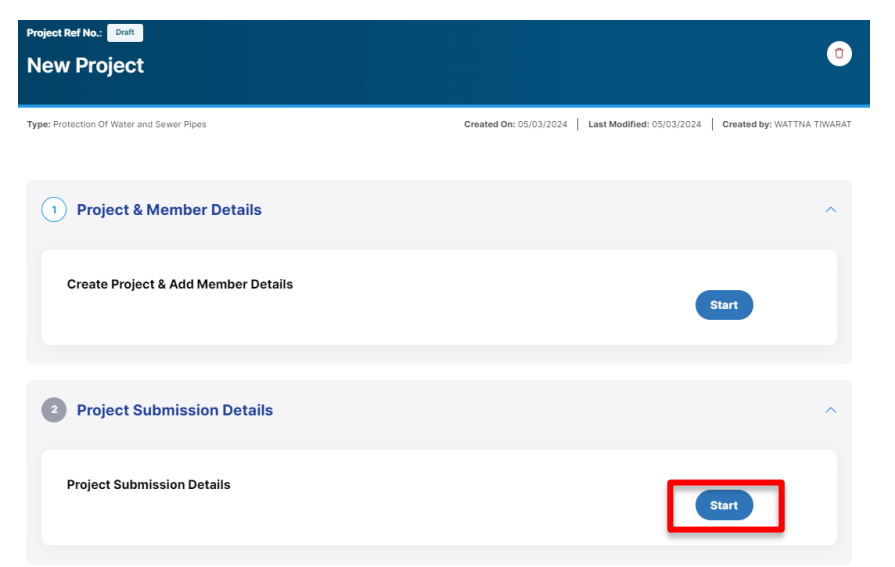

### Note:

For submissions with BCA Project Reference Nos., at least 1 contractor need to be added as a project member

1 Click "Start" to enter Project Submission Details 2 Ensure Project Info & Team Members is correct

| 1<br>Project Info & Te<br>Members | am QP/F | 2<br>PE & Contractor (<br>Details                          | 3<br>P/PE/Contractor<br>Particulars | Protection Corridor<br>Details   | G G<br>Upload Attachments Revie  | w Declaration |
|-----------------------------------|---------|------------------------------------------------------------|-------------------------------------|----------------------------------|----------------------------------|---------------|
|                                   |         | Project Details<br>Project Reference                       | e Number*                           |                                  |                                  |               |
|                                   |         | A4321-04321-                                               | 2024                                |                                  |                                  |               |
|                                   |         | Project Title *                                            | or Contraction role                 |                                  |                                  |               |
|                                   |         | 468 /500                                                   |                                     |                                  | 10                               |               |
|                                   |         |                                                            |                                     |                                  |                                  |               |
|                                   | Status  | Name/<br>QPPE Reg<br>No.                                   | Company<br>Name                     | Member<br>Type                   | Email                            |               |
|                                   | Active  | LOW HONG<br>NGUAN                                          | Nature<br>Logistics<br>Limited      | Contractor                       | aaron.alexander.lim@accenture.co | em I          |
|                                   | Active  | TANGAMALA<br>DO<br>GAVINDARAYA<br>1245 (Main<br>Applicant) |                                     | Qualified<br>Person              | taraney96@gmail.com              | ÷             |
|                                   | Active  | WATTNA<br>TIWARAT                                          | NCS Pte.<br>Ltd.                    | Assistant (QP<br>Representative) | myinfotesting@gmail.com          | ÷             |
|                                   |         | Save As Draft                                              |                                     |                                  | Previous                         | iext          |

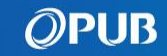

3 The main applicant's role will be auto-selected based on project created.

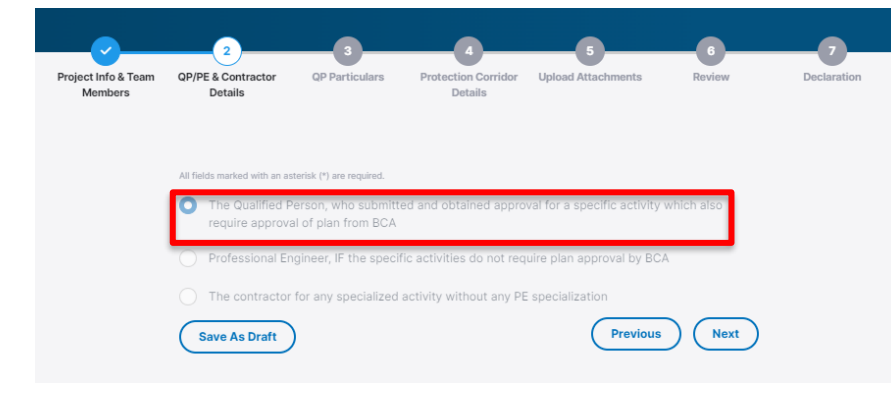

### Note:

- 1) Only main applicant can make a submission
- 2) Assistant QP/Non-Main Applicant can only draft a submission.
- The draft will be routed to the main applicant to submit.

## 4 Fill in QP Particulars

| Project Info & Team<br>Members | QP/PE & Contractor<br>Details<br>QP Particulars                                                                                 | Protect<br>D  | ion Corridor<br>Details                   | 5<br>Upload Attachments                      | 6<br>Review | 7<br>Declaration |
|--------------------------------|----------------------------------------------------------------------------------------------------|---------------|-------------------------------------------|----------------------------------------------|-------------|------------------|
|                                | All fields marked with an asterisk (*) are required                                                                             |               |                                           |                                              |             |                  |
|                                | OP for the Specified Activity Detail<br>Project Reference/Contract N<br>A4321-04321-2024<br>OP/PE Name<br>TANGAMALA DO GAVINDAR | Is<br>umber * | Project Titl<br>WRN Testin<br>Registratio | e *<br>ig for Contraction role<br>n Number * | e           |                  |
|                                | DC (PUB) E-Submission No                                                                                                    |               | <b>Contact No</b><br>9231254              | ь. <b>*</b><br>В                             |             |                  |
|                                | DC (Sew) Status *Please Select Developer's Name *                                                                               | •             | Developer                                 | s Email*                                     |             |                  |
|                                | Estimated Activity Commence                                                                                                    | ement Date    | Work Comp<br>dd/mm/y                      | vletion Date *                               |             |                  |
|                                | aa/mm/yyyy                                                                                                    |               |                                           |                                              |             |                  |

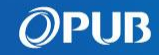

5 Input location details and add location if more than one area

| Project Info & Team<br>Members | QP/PE & Contractor QP Particulars Protectic<br>Details De | 4 5 6<br>In Corridor Upload Attachments Review<br>tails | 7<br>Declaration | 1) Access the menu button<br>located at the top left of screen<br>and select "Land Query"                                        |                        |                            | Junciniap                                                                              |
|--------------------------------|-----------------------------------------------------------|---------------------------------------------------------|------------------|----------------------------------------------------------------------------------------------------|------------------------|----------------------------|----------------------------------------------------------------------------------------|
|                                | Location 1                                                |                                                         |                  | 40. SCOTTS ROAD, ENVIRONMENT E X 🕰                                                                                               | Community School Query | Medical Hawker Centres     | Sheraton Twrs<br>S pore Hotel<br>39                                                    |
|                                | MK / TS - Lot No. * ()                                    | Type of Development * Private Property                  |                  | Land Query Tenure Query Please cick on the map or III in the lot if to start searching for land information. View Land Ownership | 5                      |                            | t) Click on the interested area on<br>he map and it will display the MK<br>.ot number. |
|                                | Sewerage Catchment                                        | Water Catchment                                         |                  | View Land Lot                                                                                                    | 31                     | A Jeans<br>Property Ctr 35 | 50                                                                                     |
|                                | Postal Code *                                             | House/Bik No.                                           |                  | Land Lot Search                                                                                                    |                        |                            | Environment<br>Bldg                                                                    |
|                                | Street Name *                                             |                                                         |                  | Land Lot                                                                                                    | Scotto P               | THE<br>SCOTTS<br>TOWER     | Lot Number: TS27-99726C X                                                              |
|                                | + Add Lo                                                  | cation Details                                          |                  | Lot Number: 1527-                                                                                                    | Scotts<br>22 20        | TRENDA                     |                                                                                        |
|                                | Save As Draft                                             | Previous Next                                           | )                |                                                                                                    | 22                     | A A                        | KLIMT<br>CARMHILL<br>(UUC)                                                             |

Cross-check "MK/TS Lat No." in Onoman

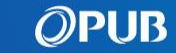

### 6 Enter Protection Corridor Details

| Project Info & Team | QP/PE & Contractor           | QP Particulars                                                 | 4<br>Protection Corridor | 5<br>Upload Attachments                                     | Review                                     | Declaration |
|---------------------|------------------------------|----------------------------------------------------------------|--------------------------|-------------------------------------------------------------|--------------------------------------------|-------------|
| Members             | Details                      |                                                                | Details                  |                                                             |                                            |             |
|                     | All fields marked with an as | nerisk (*) are required.                                       |                          |                                                             |                                            |             |
|                     | Corrido                      | Corrido                                                        | r                        |                                                             |                                            |             |
|                     | Protection Corri             | dor Details                                                    |                          |                                                             |                                            |             |
|                     | Public Se                    | wer Corridor. Please                                           | Select your Zone:        |                                                             |                                            |             |
|                     | U V                          | Vithin 10m of Sewer F<br><900mmDia)                            | Pipe (                   | Within 20m of Sew<br>(#900mm Dia)                           | er Pipe                                    |             |
|                     | _ v                          | Within 40m of DTSS                                             | (                        | Outside corridor                                            |                                            |             |
|                     | Potable V                    | Vater / NEWater / Ind                                          | lustrial Water Pipe Co   | ridor. Please Select you                                    | ir Zone:                                   |             |
|                     | V []<br>N<br>(*              | Vithin 10m of Potable<br>IEWater / Industrial W<br><300mm Dia) | Water /<br>Vater Pipe    | Within 10m of Pota<br>NEWater / Industri<br>(≈300mm and <90 | ible Water /<br>al Water Pipe<br>I0mm Dia) |             |
|                     | V []                         | Vithin 20m of Potable<br>IEWater / Industrial W<br>≊900mm Dia) | Water /<br>Vater Pipe    | Within 40m of Pota<br>NEWater / Industria<br>Tunnels        | able Water /<br>al Water                   |             |
|                     | U V<br>0<br>10               | Vithin 20m of Pink Re<br>highlighted in water s<br>lans)       | igion<br>services        | Outside corridor                                            |                                            |             |
|                     | Raw Wate                     | er Pipe Corridor. Plea                                         | se Select your Zone:     |                                                             |                                            |             |
|                     | U V                          | Vithin 10m of Raw Wa<br><300mmDia)                             | ater Pipe                | Within 10m of Raw<br>(≥300mm and <90                        | Water Pipe<br>IOmm Dia)                    |             |
|                     | U V                          | Vithin 20m of Raw Wa<br>≊900mm Dia)                            | ater Pipe                | Within 40m of Raw<br>Tunnels                                | Water                                      |             |
|                     | (1<br>(1<br>(1               | Vithin 20m of Pink Re<br>highlighted in water s<br>lans)       | igion<br>services        | Outside corridor                                            |                                            |             |

### **7** Select Specified Activities Details

#### Specified Acitivities Details

- The carrying out of manual trial trenching works to positively identify the alignment and depth of affected water pipes (For: Potable Water / Raw Water).
- The excavation of any trench, well, pond or pool, or excavation for any underground structure which is more than 0.5 metre in depth.
- The carrying out of any ground exploratory or testing work, including through soil boreholes and geological surveys.
- The carrying out of any earthwork for site formation, whether by excavation, filling or backfilling.
- The excavation of earth, rock or other material by means of explosives.
- The installation of any foundation, sheet-pile, piled foundation, earth retaining or stabilising structure, ground anchor, horizontal tie-back, or any other similar installation.
- The carrying out of any ground stabilising work, including jet grouting, soil compacting and ground freezing.
- The carrying out of any tunnelling, excavation work or jacking work.
- The erection of any temporary structure, including any site office or show flat (no piling).
- The erection of any permanent structure.
- The installation of any heavy construction machine or plant, including the stacking and installation of any concrete block for pile testing.
- The installation of any container box including container type site office.
- The planting of any tree or vegetation, or the carrying out of any landscaping activity (For: Potable Water / Raw Water).
- The stacking or transportation of any heavy material (For: Potable Water / Raw Water).
- Others, please specify.

Note: Projects with non-BCA project reference numbers and/or contractor as main applicant can only submit for the first 3 specified activities

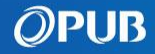

8 Enter details of activities affecting selected corridor(s)

|                                                                                                    |                                                                                                    |                                                                                 |                    | ( ) |       |                                                                                                    |                                                                                                    |
|----------------------------------------------------------------------------------------------------|----------------------------------------------------------------------------------------------------|---------------------------------------------------------------------------------|--------------------|-----|-------|----------------------------------------------------------------------------------------------------|----------------------------------------------------------------------------------------------------|
| Project Info & QP/PE & QP Pa<br>Team Members Contractor Details                                                                                                    | Viculars Protection Activities Details<br>Corridor Details (Sewer Related)                                                                                                    | 6 7 8<br>Activities Details Upload Review<br>(Water Related) Attachments        | Declaration        |     |       | Type of Sewer Pipes *                                                                                                    | Sewer Pipe Dia Affected (mm) *                                                                                                    |
|                                                                                                    |                                                                                                    |                                                                                 |                    |     |       | Description of Activity Near to Outer Edge of S                                                                                                    | iewer*                                                                                                    |
| Please input details of activities affecting P                                                                                                    | ublic Sewer                                                                                                    |                                                                                 |                    |     |       |                                                                                                    |                                                                                                    |
| Sewer ID Sewer Dia. (mm)                                                                                                    | Nearest Distance Sewer Depth<br>(m)                                                                                                    | h (m) Description                                                               |                    |     |       | Sewer ID*                                                                                                    |                                                                                                    |
| 123456 1600                                                                                                    | 9 40                                                                                                    | Excavation                                                                      | ÷                  |     | -     |                                                                                                    | Cancel Add Activity                                                                                                    |
| Save As brait                                                                                                    | )                                                                                                    |                                                                                 |                    |     |       |                                                                                                    |                                                                                                    |
|                                                                                                    |                                                                                                    |                                                                                 | -                  |     | racto | or Details Corridor Details (Sewe<br>Activities Details                                                                                                    | r Related) (Water Related) Attachments 🗙 🗙                                                                                            |
| Project Info & OP/PE & OP Part<br>Team Members Contractor Details                                                                                                    | iculars Protection Activities Detail<br>Corridor Details (Sewer Related                                                                                                    | 6 7<br>Is Activities Details Upload Rev<br>1) (Water Related) Attachments       | 8 9<br>Declaration |     |       | or betalls Corridor Details (Sove<br>Activities Details<br>Type of Water Pipes *                                                                               | Related) (Water Related) Attachments     X     Water Pipe Dia Affected (mm) *     []     Nearest Distance (m)  To outer edge of pipe] |
| Project Info & OP/PE & OP Part<br>Team Members Contractor Details<br>Pfease input details of activities affecting Wa                                                                                                    | isulars Protection Activities Detail<br>Corridor Details (Sever Related                                                                                                    | o 7 Rev<br>Is Activities Details Upload<br>I) (Water Related) Attachments       | B Declaration      |     |       | er betalis Corridor Details (Seve<br>Activities Details<br>Type of Water Pipes *                                                                               | Water Pipe Dia Affected (mm) *      Water Pipe Dia Affected (mm) *      Mearest Distance (m) [To outer edge of pipe]      *           |
| Project Info & OP/PE OP Part<br>Team Members Contractor Details OP Part<br>Please input details of activities affecting Wa<br>Type of Water Pipes Affected,<br>(mm)                                                                 | iculars Protection Activities Data<br>Corridor Details Geworn Related<br>ator/Raw Water Pipe<br>(m) Water Pipe Depth (m)                                                                                                    | is Activities Betails Upload<br>(Water Related) Attachments<br>Description      | e elaration        |     |       | Corrider Details Corrider Details Corrider Details Corrider Pipes *  Vater Pipe Depth (m) *  Description of Activity Near to Outer Edge of Pipel               | Water Pipe Dia Affected (mm) *                                                                                                    |
| Project Info & OPPE & OPPET<br>Team Members Contractor Details OP Part<br>Team Members Contractor Details OP Part<br>Please input details of activities affecting Wa<br>Type of Water Pipes Dia<br>Affected,<br>(mm)<br>NEWater 200 | Attrification Corridor Details (Sever Related Corridor Details) (Sever Related Attrification Corridor Details) (Sever Related Attrification Corridor Details) (Sever R | tis Activities Details Upload<br>(Water Related) Attachments Rev<br>Description | e Declaration      |     |       | ar betails Corridor Details (Seve<br>Activities Details<br>Type of Water Pipes *<br>Water Pipe Depth (m) *<br>Description of Activity Near to Outer Edge of Pi | Related Water Related Attachments                                                                                                    |

Activities Details

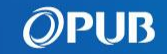

×

9 Upload attachments for respective corridors selected

| <u> </u>                                                                                                    |                    | Water Pipe Attachments                                                             |
|----------------------------------------------------------------------------------------------------|--------------------|------------------------------------------------------------------------------------|
| ect Info & OP/PE & OP Particulars Protection Activities Details Activities Details Upload<br>Members Contractor Details Corridor Details (Sewer Related) (Water Related) Attachments | Review Declaration | Construction Impact Assessment*                                                    |
|                                                                                                    |                    | 6                                                                                  |
| All sections marked with an asterisk (*) are required.                                                                                                    |                    | Drag & drop your files here (pdf, doc,                                             |
| Please refer to this submission checklist to ensure completeness of document submission.                                                                                             |                    | docx, xls, ppt, pptx, pdf, jpeg, png, dw<br>q, dng, tiff)                          |
| Maximum file size is 50 MB per submission.                                                                                                    |                    | OR                                                                                 |
|                                                                                                    |                    | Browse files                                                                       |
| Public Sewer Attachments                                                                                                    |                    | ·······                                                                            |
| Sewerage Information Plan (Sewer) / Water Services Plan (Potable Water/Raw Water)*                                                                                                   |                    | Trial Trench Report*                                                               |
| 6                                                                                                    |                    | R                                                                                  |
| Drag & drop your files here (pdf, doc,                                                                                                    |                    | Drag & drop your files here (pdf, doc,                                             |
| g, dng, tiff)                                                                                                    |                    | docx, xls, ppt, pptx, pdf, jpeg, png, dw                                           |
| OR                                                                                                    |                    | g, dng, tiff)                                                                      |
| Browse files                                                                                                    |                    | Rrowse files                                                                       |
|                                                                                                    |                    |                                                                                    |
| Method Statement on the specified activity including details of machinery/equipment to be used*                                                                                      |                    | Water Services Dian*                                                               |
|                                                                                                    |                    |                                                                                    |
| docx, xls, ppt, pptx, pdf, jpeg, png, dw                                                                                                    |                    |                                                                                    |
| g, dng, tiff)                                                                                                    |                    | urag & arop your tiles here (pdt, doc,<br>docx, xls, ppt, pptx, pdf, jpeg, png, dw |
| OR                                                                                                    |                    | g, dng, tiff)                                                                      |
| DOWSETIES                                                                                                    |                    | OR                                                                                 |
|                                                                                                    |                    | Browse files                                                                       |

### Note:

- Please refer to submission checklist for completeness of document submission.
- Maximum file size is 50 MB per submission

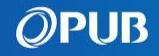

# 10 Review particulars and documents submitted for approval

| Project Info &<br>Team Members Contr | QP/PE & QP Particulars<br>actor Details   | Protection<br>Corridor Details | Activities Details<br>(Sewer Related) | Activities Details<br>(Water Related)  | Upload<br>Attachments | 8<br>Review | Declara |
|--------------------------------------|-------------------------------------------|--------------------------------|---------------------------------------|----------------------------------------|-----------------------|-------------|---------|
|                                      | Review your particulars an                | d submit for appr              | oval                                  |                                        | New su                | bmission    |         |
|                                      | ^ Project Details                         |                                |                                       |                                        |                       | C           |         |
|                                      | Project<br>Project Ref No,                |                                | A4321                                 | -04321-2024                            |                       |             |         |
|                                      | Project Title<br>Project Member Particula | r                              | WRN T                                 | esting for Contrac                     | ction role            |             |         |
|                                      | Name                                      |                                | LOW H                                 | ONG NGUAN                              |                       |             |         |
|                                      | UEN                                       |                                | P2095                                 | 1277X                                  |                       |             |         |
|                                      | Company<br>Email                          |                                | Nature<br>aaron.a                     | Logistics Limited<br>alexander.lim@acc | centure.com           |             |         |
|                                      | Name                                      |                                | TANGA                                 | MALA DO GAVIN                          | DARAYA                |             |         |
|                                      | Member Type<br>Registration Number        |                                | Qualifie<br>1245                      | ed Person                              |                       |             |         |
|                                      | Company<br>Email                          |                                | tarane                                | y96@gmail.com                          |                       |             |         |

### Note:

- Please review the submission and ensure all information (E.g: QP/PE/Contractor Name and Email) are input correctly and attached documents are submitted as per the checklist as you will not be able to make any changes after submission.

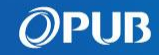

### 11 Declaration & Submission

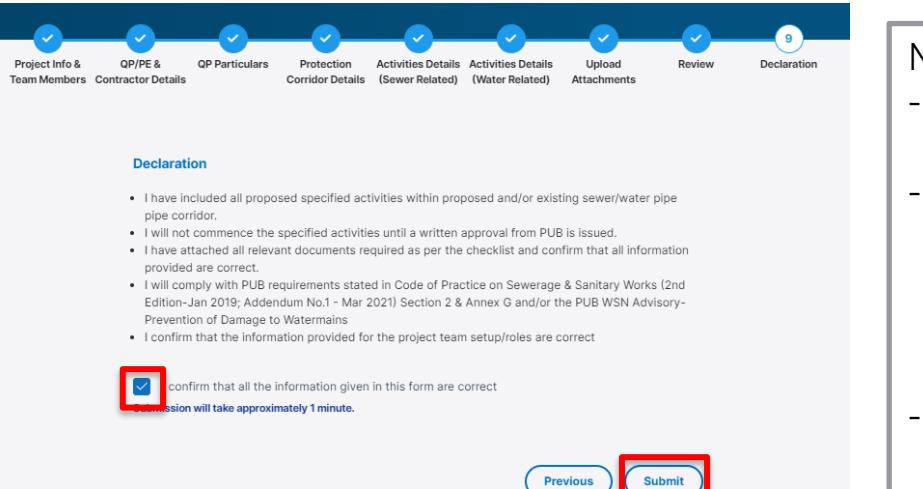

Notes:

- Only main applicant (QP/PE/Contractor) can send the submission to PUB.
- For Assistant QP/Non-Main Applicant roles who is drafting for the main applicant, draft submission will be routed to main applicant upon clicking "Submit" and email notification will be sent to them for their review and action.
- Upon submission, an email notification will be sent out with auto-generated POWS Submission No. for your information

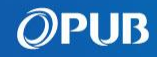

## POWS Submission – Make a correspondence

**1** Refer to dashboard for returned submissions **Or** Refer to "All Submissions" tab

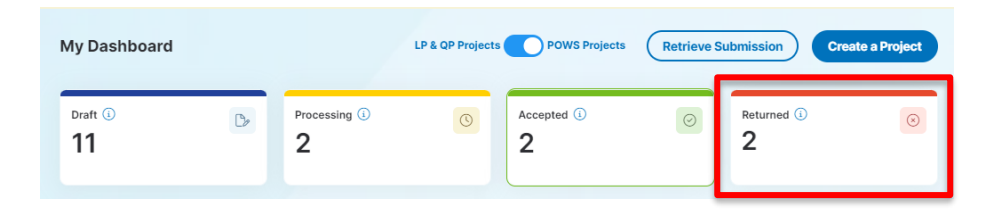

### Note:

- When a written direction is issued, a system generated email notification will be sent to the main applicant with the active project members CC-ed. Please do not reply to the email. A correspondence is to be made via the B&P Portal instead.

|                                                                                                    |                                                                                                    |                                                                                                | LP & QP I                                           | Projects OPOWS P                                                   | rojects Create a P                                                               | roject                                                                                             |
|----------------------------------------------------------------------------------------------------|----------------------------------------------------------------------------------------------------|------------------------------------------------------------------------------------------------|-----------------------------------------------------|--------------------------------------------------------------------|----------------------------------------------------------------------------------|----------------------------------------------------------------------------------------------------|
| earch                                                                                                    |                                                                                                    |                                                                                                |                                                     | Status                                                             | Last Modified                                                                    |                                                                                                    |
| Project Ref No., Title, or key word                                                                                                    | ۹                                                                                                    |                                                                                                |                                                     | All Status                                                         | dd/mm/yyyy                                                                       | -                                                                                                  |
| Project Name & Reference No. 🗢                                                                                                    | Submission Type 🖨                                                                                                    | Stage \$                                                                                       | Status 🖨                                            | Last Modified 🖨                                                    | Created By 🗘                                                                     |                                                                                                    |
| WRN Testing for QP role<br>A4321-04321-2024                                                                                                    | Protection Of Water and<br>Sewer Pipes                                                                                                    | Not<br>Applicable                                                                              | Draft                                               | 26/06/2024                                                         | WATTNA TIWARAT                                                                   | ß                                                                                                  |
| A&A to M&M<br>A878-12900-2023                                                                                                    | Protection Of Water and<br>Sewer Pipes                                                                                                    | Not<br>Applicable                                                                              | Draft                                               | 25/06/2024                                                         | WATTNA TIWARAT                                                                   | ß                                                                                                  |
| 20 Jun Test owner is Lim jia min<br>A1233-7388-20JUN                                                                                                    | Protection Of Water and<br>Sewer Pipes                                                                                                    | Not<br>Applicable                                                                              | Draft                                               | 20/06/2024                                                         | LIM JIA MIN                                                                      | ß                                                                                                  |
| 1 STOREY BUILDING AT LOCATION-NAME<br>A0000-99999-5678                                                                                                    | Protection Of Water and<br>Sewer Pipes                                                                                                    | Not<br>Applicable                                                                              | Draft                                               | 20/06/2024                                                         | WATTNA TIWARAT                                                                   | ß                                                                                                  |
| A POWS Project with invalid BCA Pattern                                                                                                    | Protection Of Water and                                                                                                    | Not                                                                                            |                                                     |                                                                    |                                                                                  |                                                                                                    |
| A-POWS-PRJ-14JUN                                                                                                    | Sewer Pipes                                                                                                    | Applicable                                                                                     | Returned                                            | 19/06/2024                                                         | LIM JIA MIN                                                                      | (                                                                                                  |
| A-POWS-PRJ-14JUN<br>As Assistant Wattna created this Proj<br>A-POWS-PRJ18Jun-Assistant                                                                                                    | Sewer Pipes<br>Protection Of Water and<br>Sewer Pipes                                                                                                    | Applicable<br>Not<br>Applicable                                                                | Returned                                            | 19/06/2024                                                         | LIM JIA MIN<br>WATTNA TIWARAT                                                    | (1                                                                                                 |
| A-POWS-PRJ-14JIN<br>As Assistant Watna created this Proj<br>A-POWS-PRJIBJun-Assistant<br>POWS Test Project for UAT 18 Jun<br>A-POWS-PROJIBJUN                                                                                             | Sewer Pipes Protection Of Water and Sewer Pipes Protection Of Water and Sewer Pipes                                                                                                    | Not<br>Applicable<br>Not<br>Applicable                                                         | Processing                                          | 19/06/2024<br>19/06/2024<br>18/06/2024                             | LIM JIA MIN<br>WATTNA TIWARAT<br>WATTNA TIWARAT                                  | ( :<br>2                                                                                           |
| A-POWS-PRJ-14JIN<br>As Assistant Watha created this Proj<br>A-POWS-PRJIBJIN-Assistant<br>POWS Test Project for UA18 Jun<br>A-POWS-PRJIBJIN<br>Test POWS Project with valid BCA patte<br>A-POWS-PRJIBJIN                                   | Sever Pipes Protection Of Water and Sever Pipes Protection Of Water and Sever Pipes Protection Of Water and Sever Pipes                                                                         | Not<br>Applicable<br>Not<br>Applicable<br>Not<br>Applicable                                    | Processing<br>Processing<br>Draft                   | 19/08/2024<br>19/08/2024<br>18/08/2024<br>17/08/2024               | LIM JIA MIN<br>WATTNA TIWARAT<br>WATTNA TIWARAT<br>WATTNA TIWARAT                | (1)<br>22<br>22                                                                                    |
| A-POWS-PRJ-14JUN<br>As Assistant Wattra created this Proj<br>A-POWS-PRJIBJun-Assistant<br>POWS Test Project for UAT 18 Jun<br>A-POWS-PROJIBJUN<br>Test POWS Project with valid BCA patte<br>A-POWS-PRJIBJUN<br>T2024-06-14<br>T2024-06-14 | Sever Pipes Protection Of Water and Sever Pipes Protection Of Water and Sever Pipes Protection Of Water and Sever Pipes Protection Of Water and Sever Pipes                                     | Not<br>Applicable<br>Not<br>Applicable<br>Not<br>Applicable<br>Not<br>Applicable               | Returned<br>Processing<br>Druft<br>Returned         | 19/08/2024<br>19/08/2024<br>18/08/2024<br>17/08/2024               | UM JA MN<br>WATINA TIWARAT<br>WATINA TIWARAT<br>WATINA TIWARAT<br>WATINA TIWARAT | (i)<br>8<br>8<br>8<br>8<br>8<br>8<br>8<br>8<br>8<br>8<br>8<br>8<br>8<br>8<br>8<br>8<br>8<br>8<br>8 |
| A-POWS-PRJ-14JUN As Assistant Waths created this Proj A-POWS-PRJ1BJun-Assistant POWS Test Project for UAT 18 Jun A-POWS-PRJ1BJUN Test POWS-PRJ1BJUN T2024-00-14 T2024-00-14 A123-Test1408-UAT100 A123-Test1408-UAT100                     | Sever Pipes Protection Of Water and Sever Pipes Protection Of Water and Sever Pipes Protection Of Water and Sever Pipes Protection Of Water and Sever Pipes Protection Of Water and Sever Pipes | Applicable<br>Not<br>Applicable<br>Not<br>Applicable<br>Not<br>Applicable<br>Not<br>Applicable | Processing<br>Processing<br>Druft<br>Druft<br>Druft | 19/08/2024<br>19/08/2024<br>18/06/2024<br>17/08/2024<br>14/08/2024 | UM JAA MN<br>WATTNA TWARAT<br>WATTNA TWARAT<br>WATTNA TWARAT<br>WATTNA TWARAT    | (i)<br>2<br>2<br>2<br>2<br>2<br>2<br>2<br>2<br>2<br>2<br>2<br>2<br>2<br>2<br>2<br>2<br>2<br>2<br>2 |

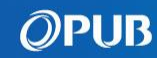

## **POWS Submission – Make a correspondence**

2 Click on the arrow to reply to submission with a written direction under "Project Submission Details"

| Home > Submission Details                                                                   |                                                  |                                 |                           |
|---------------------------------------------------------------------------------------------|--------------------------------------------------|---------------------------------|---------------------------|
| Project Ref No: A1234-123450-00 Returned Test Project POWS for Briefing 123450              |                                                  |                                 |                           |
| Type: Protection Of Water and Sewer Pipes                                                   | Created On: 25/06/2024 Last Modified: 25/06/2024 | Created by: ANG LYE THIAM KENNY |                           |
| 1 Project & Member Details                                                                  |                                                  | ×                               |                           |
| 2 Project Submission Details new correspondence                                             |                                                  | ^                               |                           |
| O To withdraw your submission, please send a correspondence with the reason state           | d.                                               |                                 | 7                         |
| Project Submission Details<br>Submission Number: PS-250624-15433   Submitted on: 25/06/2024 |                                                  | View                            | Submission pending review |
| <ul> <li>PUB has replied with written direction</li> </ul>                                  |                                                  |                                 |                           |
| Project Submission Details<br>Submission Number: PS-250624-15432   Submitted on: 25/06/2024 |                                                  | View                            |                           |

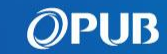

## **POWS Submission – Make a correspondence**

**3** View written direction and reply to respective department(s)

### **a** Previous correspondences

| Submission ID:PS-250624-15432                                                                                                    |                                                            | Select Department(s)                                                          |
|----------------------------------------------------------------------------------------------------|------------------------------------------------------------|-------------------------------------------------------------------------------|
| Test Project POWS for Briefing 123450                                                                                                   | View Submission                                            | Select All Select All Water Supply (Netv Water Reclaimation Catchment & Water |
| Attachments<br>Free.Test_Data_10.5MB                                                                                                    |                                                            | 1000 /1000                                                                    |
| From WRN to P114984169           Project Reference No. A1234-123450-00 Submission No. PS-250624-15432           Dear simmom,            |                                                            | Add text                                                                      |
| There is an evidion / are evidion mm and mm diameter raw watermains near your proceed works. Diease carry out manual trial<br>View More |                                                            | Send to PUB<br>Water Supply (Network) D                                       |
|                                                                                                    |                                                            |                                                                               |
| n 25/06/2024 05:50 PM                                                                                                    |                                                            | Send Correspondence ⑦                                                         |
| n 25/06/2024 05:50 PM                                                                                                    | From P114984169 to WRN;<br>Submitted submission for review | Send Correspondence ⑦<br>Sample text                                          |

Select relevant department(s) to make a correspondence

| Send to PUB                                                                                                    |   |
|----------------------------------------------------------------------------------------------------|---|
| Select Department(s)                                                                                                    |   |
| Select All Water Supply (Network) Department (WSN) Water Reclaimation (Network) Department (WRN) Catchment & Waterways Department (C&W) |   |
|                                                                                                    |   |
| 1000 /1000                                                                                                    | • |

### Add text and attach files as needed

| Send to PUB<br>Water Supply (Network) Department (WSN) $\times$ | •             |
|-----------------------------------------------------------------|---------------|
| Send Correspondence ③                                           |               |
| ounpe com                                                       | Input text    |
| 989 /1000                                                       | Attach files> |

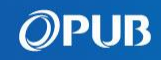

# Troubleshooting – File(s)

### **Malicious Attachment File**

When you see this error, it means that your attached file(s) has failed the scanning. Re-upload new file(s)

### Invalid Attachment File Format

Your attached file is not in the correct format. Re-upload file with the appropriate format.

# Attachment File is Missing under Returned Submission

The previous file(s) is not carried forward to the new submission. You should attach a new file(s) for a Returned Submission.

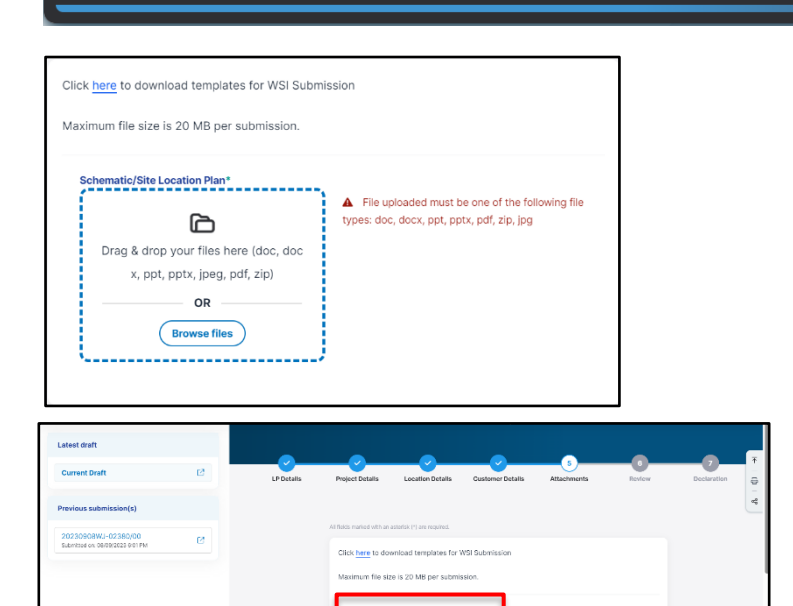

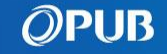

8 The following file(s) fail to pass through the malware scanning. Please check and re-upload new file(s).

malicious.pdf

# **Troubleshooting – Information**

### Invalid MK / TS Lot No

When you see this error, it means that the MK / TS Lot Number is in the wrong format. You can search the correct format of the MK / TS Lot Number through  $\underline{OneMap.}$ 

### Invalid Mobile Number

When you see these error messages, it means that the Mobile No provided is in the wrong format. You should input 8-digit numbers that begin with 8 or 9.

### **Invalid Email Address**

When you see this error, it means that the email is an invalid format. It should be in the following format: Email Name + @ + (email provider) + (.com / .org / .co / .net). Example: Johndoe@gmail.com

### Invalid Unit Number

Upon clicking on the Unit No field, a # should be prefixed. If you removed it, the system would validate that the Unit No should begin with #, prompting an invalid message.

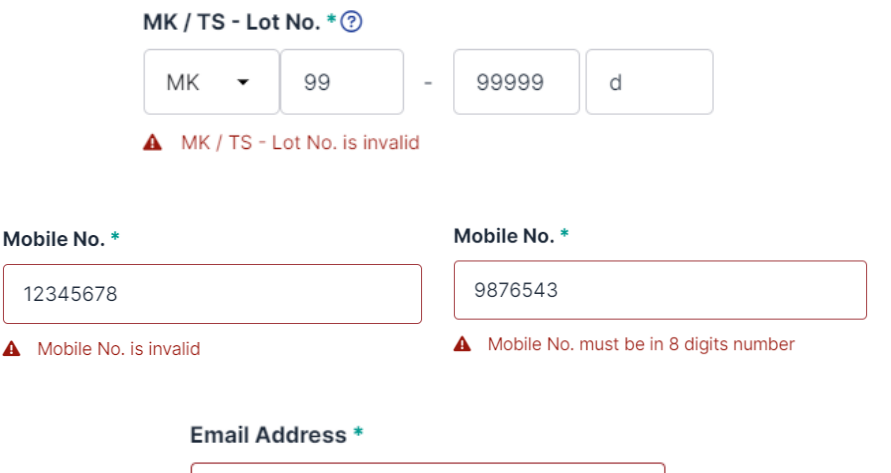

email@email..com

Email Address is invalid

Unit No. \*

12-11

Unit No. is invalid

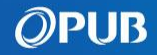

# **Troubleshooting – Returned Submission**

# Submission History is Missing when Editing a Returned Submission

Click on Submission History to hide/show the Submission History panel.

# All Fields are Disabled when Editing a Returned Submission

Click on the "Current Draft" under the Submission History panel to continue editing your draft data.

| Particulars                  |                           |
|------------------------------|---------------------------|
| LP Licence No. *             | Name *                    |
| WS04461998                   | LEE KHAR YAW              |
| NRIC/FIN No. (Last 4 digits) |                           |
| 318Z                         |                           |
| Contact Details              |                           |
| Mobile No.*                  | Email Address *           |
| 82295693                     | newcolinang2003@yahoo.com |
|                              |                           |
|                              | _                         |

 Submission history
 X

 Click on the link to see the details

 Latest draft

 Current Draft

 Previous submission(s)

 20230908WJ-02380/00

 Submitted on: 08/09/2023 6:01 PM

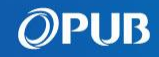

# **Contact Us**

For clarification and assistance with using the B&P Portal, you can submit your queries via the "Regulatory Submissions" section under Help and Feedback.

| Regulatory Submissions                                                          | It takes about 10 minutes to complete the form.                                                       |
|---------------------------------------------------------------------------------|----------------------------------------------------------------------------------------------------|
| Regulatory Submissions                                                          | All fields marked with an asterisk (*) are required.  Enquiry and Project Particulars Enquiry Type *  |
| form. Please provide the relevant information and attachment/screenshot if any. | Submission Consultation  Project / Submission Reference Number  Project / Submission Reference Number |
|                                                                                 | Project Title                                                                                         |
|                                                                                 | Select "Technical Issue (B&P Portal)" on                                                              |

Select "Technical Issue (B&P Portal)" on issue with the B&P Portal

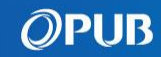